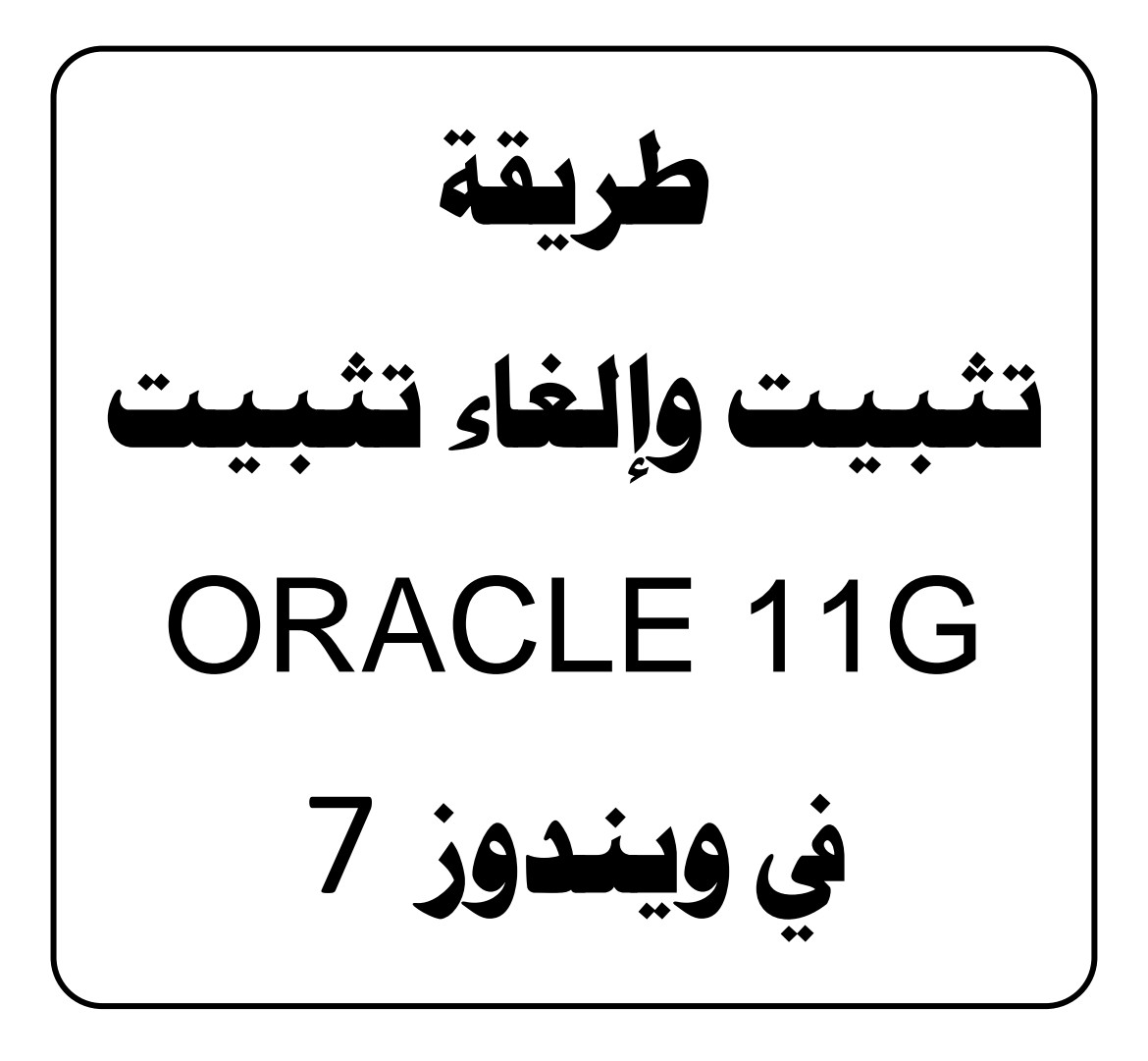

إعداد

خالد هاشمر قاسمر

# لاطبعة لالأولى 2014

# أولاً : تثبيت Oracle Database 11g في ويندوز 7

قبل الشروع في تثبيت النظام سنتفق على أمور افتراضية لكي يكون العمل صحيحاً بنسبة 100% ، وليس شرطاً الالتزام بها من اجل إنجاح العمل ، فانا اعلم بأنه توجد عدة خيارات في التثبيت ويمكن اختيار أيهما انسب حسب الشخص الذي يتعامل مع هذا النظام ، لهذا سأذكر الإعدادات الافتراضية على شكل نقاط :

- 1 نضع قاعدة البيانات في القرص \: C في مجلد نسميه Oracle .
- 2 ننشأ قاعدة البيانات Orcl التعليمية ويمكنك وضع كلمة المرور الخاصة بك .
- 3 نقوم بفتح حسابات المستخدمين : hr,scott,system,sys ويمكنك إضافة أي مستخدم آخر تريد فتح حسابه .
- 4 استخدم نسخة Oracle 11g الموجودة في موقع شركة Oracle والتي يمكن تنزيلها بعد أن تقوم بالاشتراك المجاني بالموقع واختيار النسخة التي تخص نظام التشغيل Windows 7 32Bit أو حسب نظام تشغيل حاسبتكم .
  - 5 يمكنك حرق النسخة على قرص DVD او وضعها في فلاش ميموري .

خطوات التثبيت :

1) نذهب الى القرص الذي تم حرق نسخة Oracle Database 11g فيه ومن ثم فتحه من خلال النقر عليه بالمفتاح الأيمن للماوس واختيار الأمر Open فتظهر نافذة فيها مكونات القرص التالية :

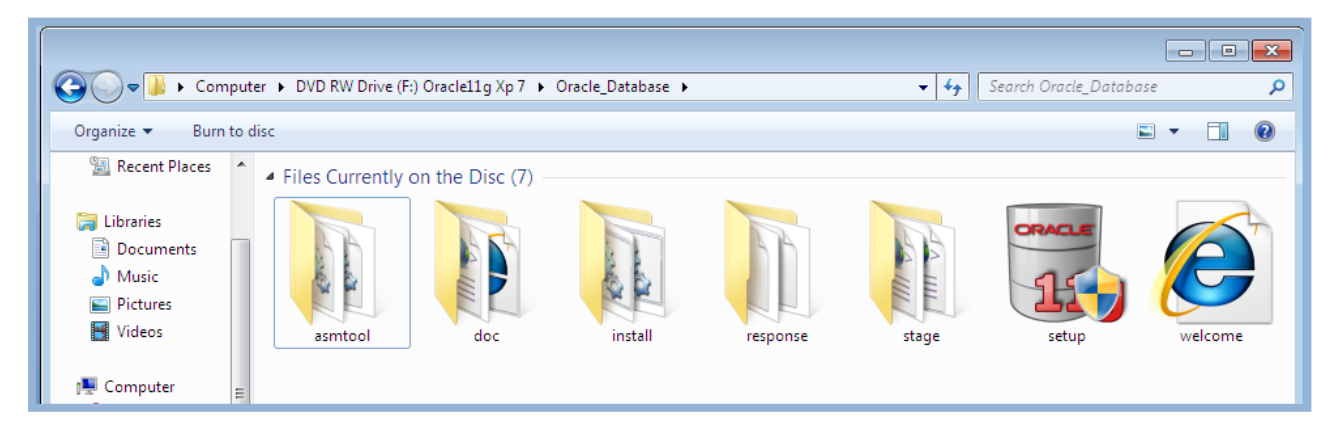

2) نقوم بالنقر على إيقونة Setup أيس الماوس
 big setup أيس الماوس
 cal النافذة التالية والتي تقوم بتدقيق مكونات النظام و هل بالإمكان تثبيت Oracle
 على نسخة وندوز الحالية .

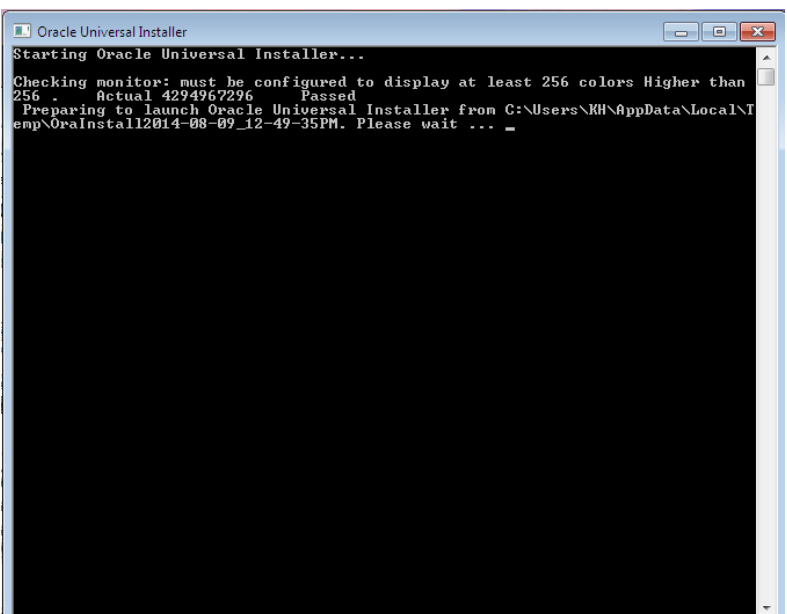

بعد الانتهاء من عملية التدقيق ، تختفي هذه النافذة اذا كانت مواصفات الجهاز مؤهلة لتثبيت نظام Oracle 11g ، واذا كانت المواصفات غير مهيأة لذلك فانه تظهر رسالة خطأ تبين نوع الخطأ وانه ليس بالإمكان تثبيت نظام Oracle 11g . وليس كلامنا في الحالة الثانية حيث يجب توفير المواصفات اللازمة في الحاسب . كلامنا في الحالة الأولى حيث بعد اختفاء الشاشة أعلاه تظهر لنا النافذة التالية :

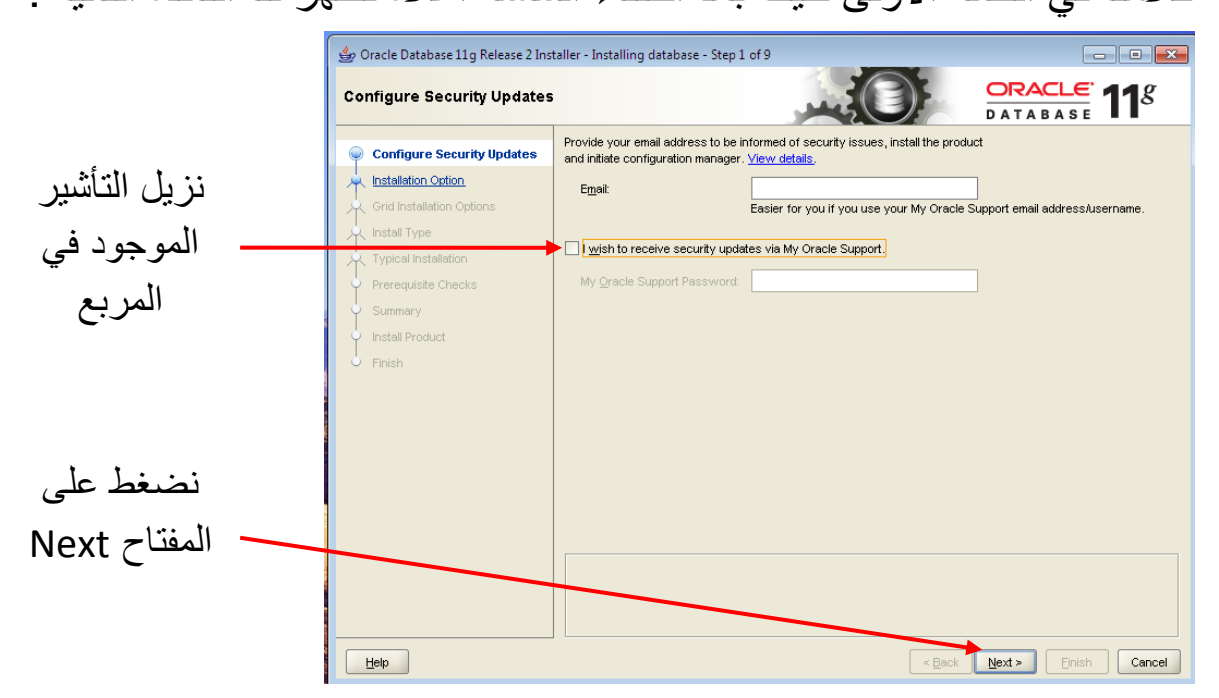

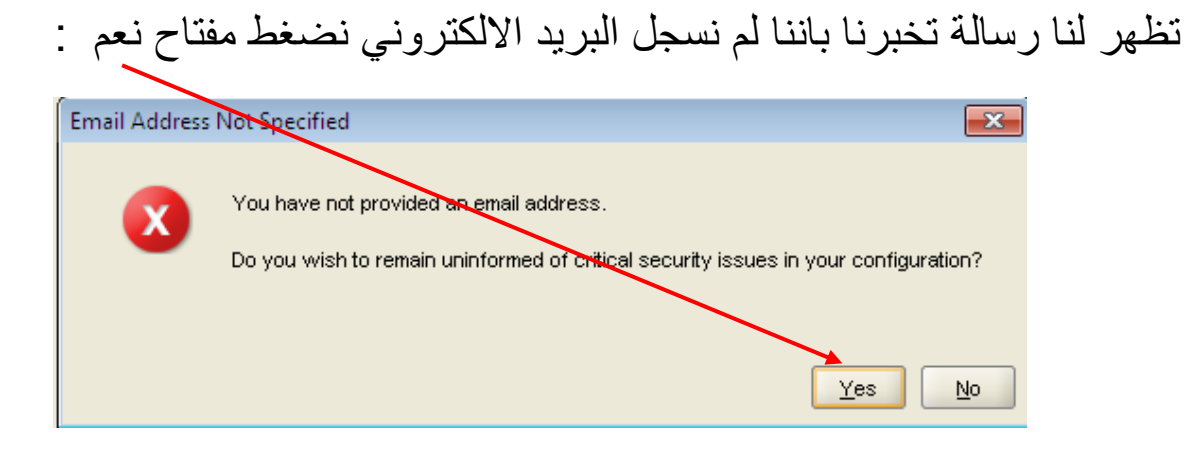

وتظهر عندئذ النافذة التالية :

| 👙 Oracle Database 11g Release 2 Ins | aller - Installing database - Step 2 of 9    |                      |
|-------------------------------------|----------------------------------------------|----------------------|
| Select Installation Option          |                                              | ORACLE 118           |
| Configure Security Updates          | Select any of the following install options. | نحد هذا الخرار       |
| Installation Option                 | Oreate and configure a database              | لحدد هدا الحيار      |
| Grid Installation Options           | O Install database software only             |                      |
|                                     | O Upgrade an existing database               |                      |
| Prerequisite Checks                 |                                              |                      |
| y Summary                           |                                              |                      |
| Install Product                     |                                              | ثم نضبغط المفتاح     |
| U Finish                            |                                              | L Novt               |
|                                     |                                              | INEXL                |
|                                     |                                              |                      |
|                                     |                                              |                      |
|                                     |                                              |                      |
|                                     |                                              |                      |
|                                     |                                              |                      |
|                                     |                                              |                      |
|                                     |                                              |                      |
|                                     |                                              |                      |
| Help                                | < <u>B</u> ack                               | Next > Einish Cancel |

نحدد الخيار الاول ثم نضغط مفتاح التالي فتظهر النافذة التالية :

| 🖕 Oracle Database 11g Release 2 Ins                                                                                                 | taller - Installing database - Step 3 of 8                                                                                                    |                                                                                                    |
|----------------------------------------------------------------------------------------------------|----------------------------------------------------------------------------------------------------|----------------------------------------------------------------------------------------------------|
| System Class                                                                                                    |                                                                                                    | ORACLE 118                                                                                                    |
| Configure Security Updates Installation Option System Class Typical Installation Prerequisite Checks Summary Install Product Finish | <ul> <li>Desktop Class</li> <li>Choose this option if you are installing on a laptop or desktop class a database and allows minimal configuration.</li> <li>Server Class</li> <li>Choose this option if you are installing on a server class system, sur deploying Oracle in a production data center. This option allows for not server class are installed by the server class of the server class of the server class system.</li> </ul> | system. This option includes a starter<br>ch as what you would use when<br>more advanced configuration options. |
| نحدد هذا الخيار                                                                                                    |                                                                                                    | ثم نضغط المفتاح                                                                                                 |
|                                                                                                    |                                                                                                    | Next                                                                                                    |
|                                                                                                    |                                                                                                    |                                                                                                    |
|                                                                                                    |                                                                                                    |                                                                                                    |
| Help                                                                                                    | < <u>B</u> a                                                                                                    | ck Next > Einish Cancel                                                                                         |

# تظهر النافذة التالية :

| 🔮 Oracle Database 11g Release 2 Installer - Installing database - Step 4 of 8 |                             |                                    | x  |
|-------------------------------------------------------------------------------|-----------------------------|------------------------------------|----|
| Typical Install Configuration                                                 |                             |                                    |    |
| Configure Security Updates                                                    | Perform full Database insta | allation with basic configuration. |    |
| 🔶 Installation Option                                                         | Oracle ba <u>s</u> e:       | C:\app\KH                          | se |
| , <u>Sγstem Class</u>                                                         | Software location:          | C:\app\KH\product\11.2.0\dbhome 1  | 2  |
| Typical Installation                                                          |                             |                                    | ~  |
| Prerequisite Checks                                                           | Database file location:     | C:\app\KH\oradata Brows            | se |
| ý Summary                                                                     | Database <u>e</u> dition:   | Enterprise Edition (3.27GB)        |    |
| Install Product                                                               | Character Set:              | Default (WE8MSWIN1252)             |    |
| O Finish                                                                      | Global database name:       |                                    |    |
|                                                                               | l dministrativo popororat   |                                    |    |
|                                                                               | Auministrative password.    |                                    |    |
|                                                                               | <u>C</u> onfirm Password:   |                                    |    |
| /                                                                             |                             |                                    |    |
| مكان الخزن للنظام                                                             |                             |                                    |    |
|                                                                               |                             |                                    |    |
|                                                                               |                             |                                    |    |
|                                                                               |                             |                                    |    |
|                                                                               |                             |                                    |    |
|                                                                               |                             |                                    |    |
| Help                                                                          |                             | < Back Next > Finish Canc          | el |

في هذه النافذة المهمة تتوفر عدة أمور نحاول شرحها هنا بشيء من التفصيل : السطر الاول : يخص مكان خزن قاعدة البيانات ، ونشاهد ان المسار الافتراضي التي تم وضعه هو في القرص C:\app ، يمكننا ان ننشأ المجلد Oracle في القرص C وبشكل تلقائي يمكن تعديل السطرين الثاني والثالث الذي يخص مكان خزن القاعدة والشكل التالي يوضح طريقة انشاء المجلد Oracle .

| 👙 Oracle Database 11g Release 2 Installer - Installing database - Step 4 of 8 |                                  |                                    |                      |  |
|-------------------------------------------------------------------------------|----------------------------------|------------------------------------|----------------------|--|
| Typical Install Configuration                                                 |                                  |                                    | ORACLE 118           |  |
| Configure Security Updates                                                    | Perform full Database insta      | allation with basic configuration. |                      |  |
| A Installation Option                                                         | Oracle ba <u>s</u> e:            | C:\Oracle                          | ▼ Browse             |  |
| <u>System Class</u>                                                           | Software location:               | C:)Oracle)product)11.2.0)dbhome_1  | ▼ Browse             |  |
| Q Typical Installation                                                        |                                  |                                    |                      |  |
| Prerequisite Checks                                                           | <u>D</u> atabase file location:  | C:\Oracle\oradata                  | Bro <u>w</u> se      |  |
| Ų Summary                                                                     | Database <u>e</u> dition:        | Enterprise Edition (3.27GB)        |                      |  |
| Install Product                                                               | Character Se <u>t</u> :          | Default (WE8MSWIN1252)             |                      |  |
| O Finish                                                                      | Clobal databasa pama:            |                                    |                      |  |
|                                                                               | <u>Gi</u> oral database hame.    | orci                               |                      |  |
|                                                                               | Administrative <u>p</u> assword: |                                    |                      |  |
|                                                                               | <u>C</u> onfirm Password:        |                                    |                      |  |
|                                                                               |                                  |                                    |                      |  |
|                                                                               |                                  |                                    |                      |  |
| جلد باسم Oracle                                                               | إنشاء م                          |                                    |                      |  |
|                                                                               |                                  |                                    |                      |  |
|                                                                               |                                  |                                    |                      |  |
|                                                                               |                                  |                                    |                      |  |
|                                                                               |                                  |                                    |                      |  |
| Holp                                                                          |                                  | - Book                             | Next x Finish Concel |  |
|                                                                               |                                  | < <u>D</u> ack                     |                      |  |

أما فيما يخص السطر الرابع فيخص Database Edition و هي اصدارات اوراكل وهنا لابد من تحديد احد هذه الإصدارات و هي كما موضحة بالشكل :

| Database <u>e</u> dition: | 💡 Enterprise Edition (3.27GB) 🛛 🔻 |
|---------------------------|-----------------------------------|
|                           | Enterprise Edition (3.27GB)       |
|                           | Standard Edition (3.23GB)         |
|                           | Standard Edition One (3.23GB)     |
|                           | Personal Edition (3.27GB)         |

وسوف نحدد الإصدار Enterprise Edition .

وبخصوص السطر الخامس فيخص Character Set وهي مجاميع الرموز المستخدمة وتوجد نوعان منها وهما كما يظهر بالشكل :

| Character Se <u>t</u> : 💡 | Default (WE8MSWIN1252) 🔻 |
|---------------------------|--------------------------|
|                           | Default (WE8MSWIN1252)   |
|                           | Unicode (AL32UTF8)       |

ويمكننا تحديد الخيار Unicode والذي يضمن رموز اللغة العربية . وبخصوص السطر السادس فهو اسم قاعدة البيانات Global database Name وسوف نبقي اسم القاعدة على حالها الافتراضي وهي orcl . أما السطر السابع والثامن وهو وضع كلمة مرور لقاعدة البيانات وتأكيدها . وكما موضح بالشكل التالي :

| 👙 Oracle Database 11g Release 2 Inst | aller - Installing database - :  | Step 4 of 8                              |
|--------------------------------------|----------------------------------|------------------------------------------|
| Typical Install Configuration        |                                  |                                          |
| Configure Security Updates           | Perform full Database insta      | lation with basic configuration.         |
| A Installation Option                | Oracle ba <u>s</u> e:            | C:\Oracle Browse                         |
| System Class                         | Software location:               | C:\Oracle\product\11.2.0\dbhome_1 Browse |
| Prerequisite Checks                  | Database file location:          | C:\Oracle\oradata Browse                 |
| └ Summary                            | Database <u>e</u> dition:        | Enterprise Edition (3.27GB)              |
| └ Install Product<br>○ Finish        | Character Se <u>t</u> :          | Unicode (AL32UTF8)                       |
|                                      | <u>G</u> lobal database name: 💡  | orcl                                     |
|                                      | Administrative <u>p</u> assword: | ******                                   |
|                                      | <u>C</u> onfirm Password:        | ***                                      |
|                                      |                                  |                                          |
| Help                                 |                                  | < Back Next > Einish Cancel              |
|                                      |                                  | عد الانتهاء من تحديد المتطلبات نضغط Next |

وهنا يبدأ النظام بعمل تدقيق للمتطلبات ومن ثم تظهر النافذة التالية :

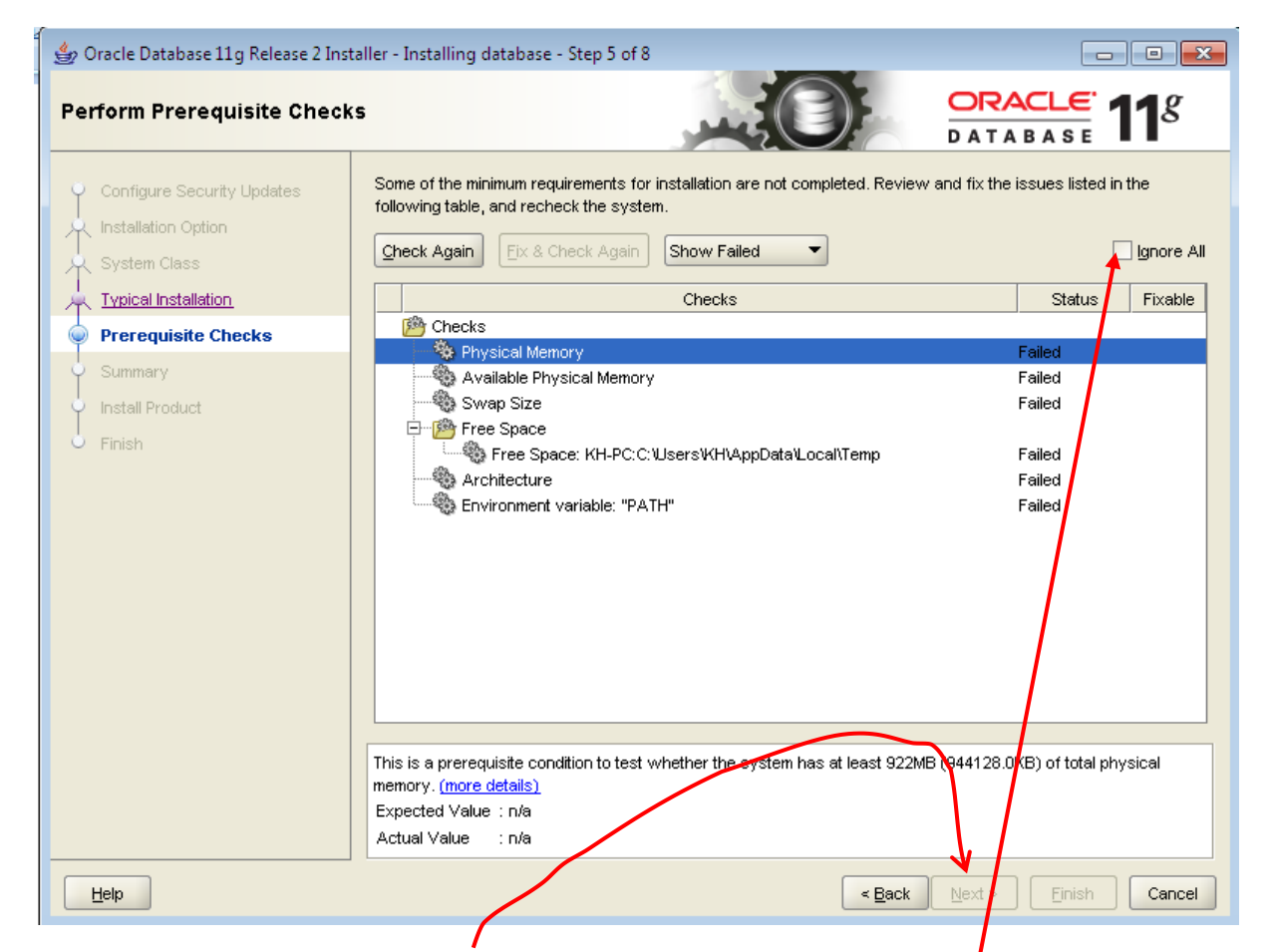

ونحدد الخيار Ignore All لكي يتم تنشيط المفتاح Next لكي تظهر النافذة التالية :

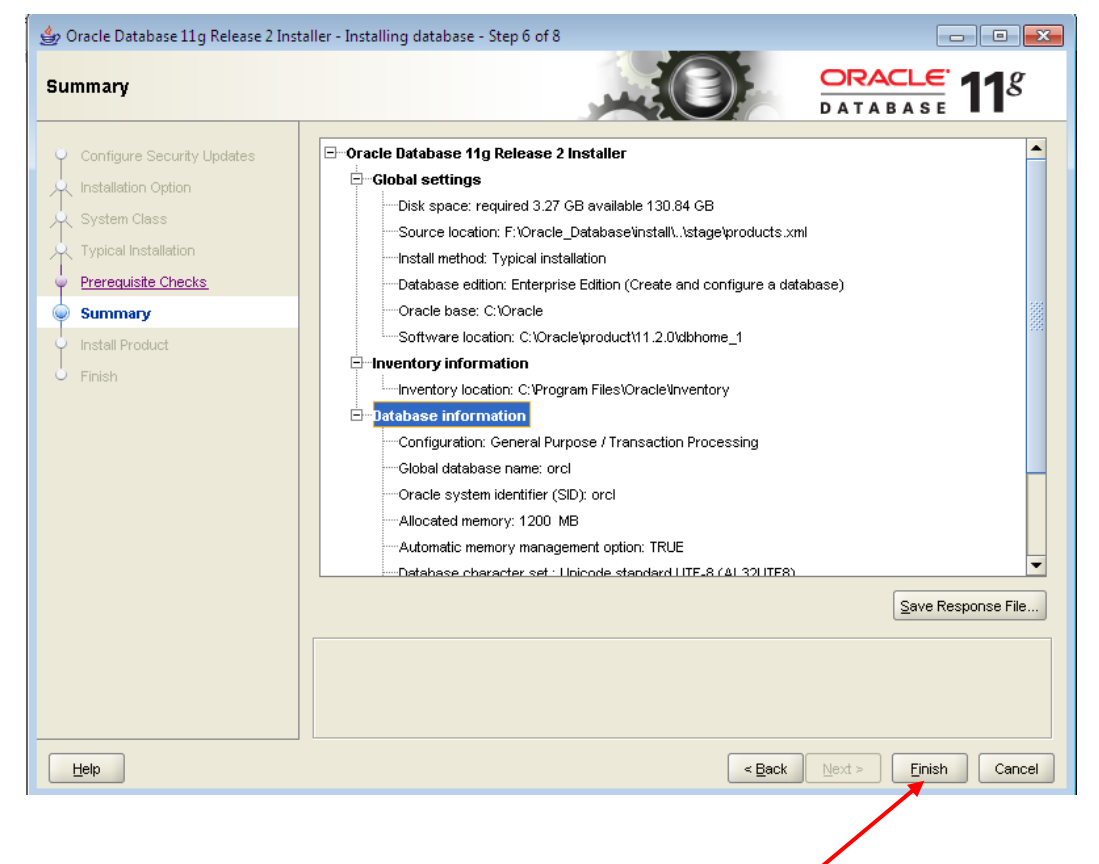

نضعط على المفتاح Finish فتظهر نافذة التثبيت التالية :

| 👙 Oracle Database 11g Release 2 Ins                                                                              | aller - Installing database - Step 7 of 8                     |                                                           |
|----------------------------------------------------------------------------------------------------|---------------------------------------------------------------|-----------------------------------------------------------|
| Install Product                                                                                                  |                                                               | DATABASE <b>11</b> <sup>g</sup>                           |
| Configure Security Updates<br>Installation Option<br>System Class<br>Typical Installation<br>Prerequisite Checks | Progress 8%<br>Executing pre-requisites                       |                                                           |
| Finish                                                                                                    | <ul> <li>              Oracle Database installation</li></ul> | In Progress<br>Succeeded<br>Pending<br>Pending<br>Pending |
|                                                                                                    | CRACLE 118<br>DATABASE 118<br>Grid Computing                  | Details Retry Skip                                        |
| <u>H</u> elp                                                                                                    | Child Computing                                               | Next > Einish Cancel                                      |

وهي تأخذ بعض الوقت للانتهاء من التثبيت ، وخلال مرحلة التثبيت تنبثق النافذة التالية التي تخبرنا عن احتياج التثبيت الى الحائط الناري و Java كما نلاحظ :

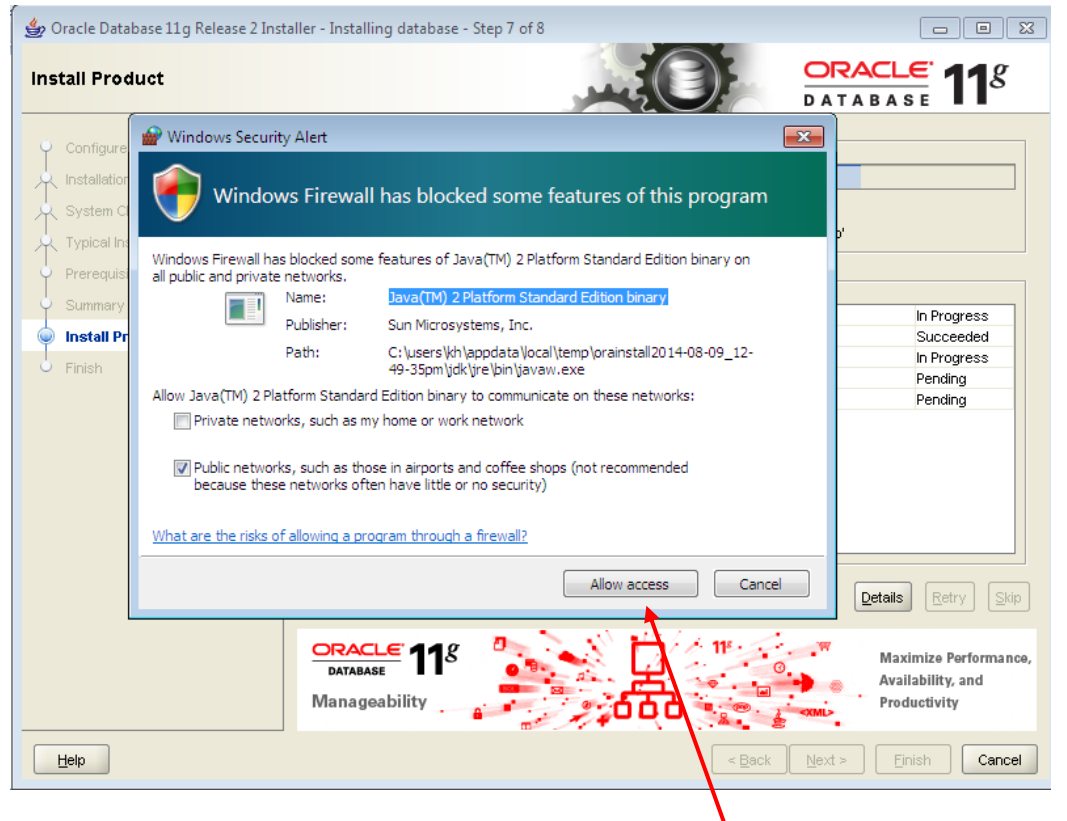

فنقوم بالضغط على المفتاح Allow access لإكمال عملية التثبيت .

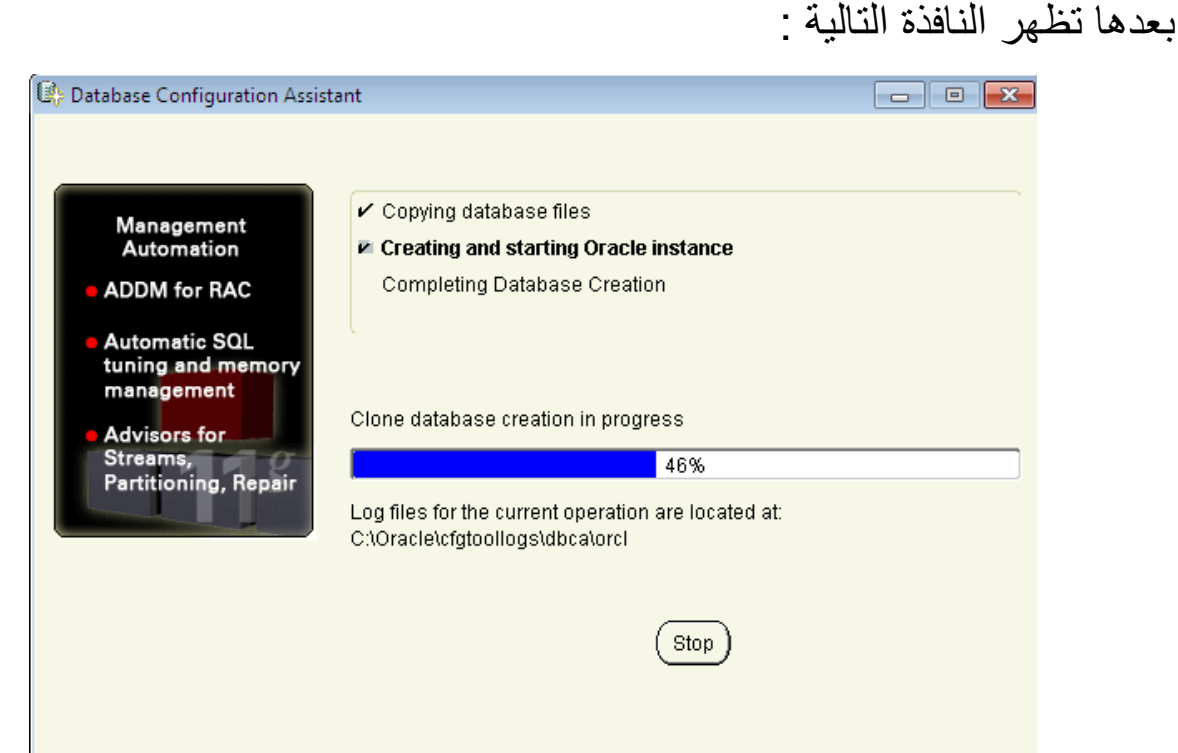

#### بعدها تظهر النافذة التالية والتي تخص حسابات المستخدمين :

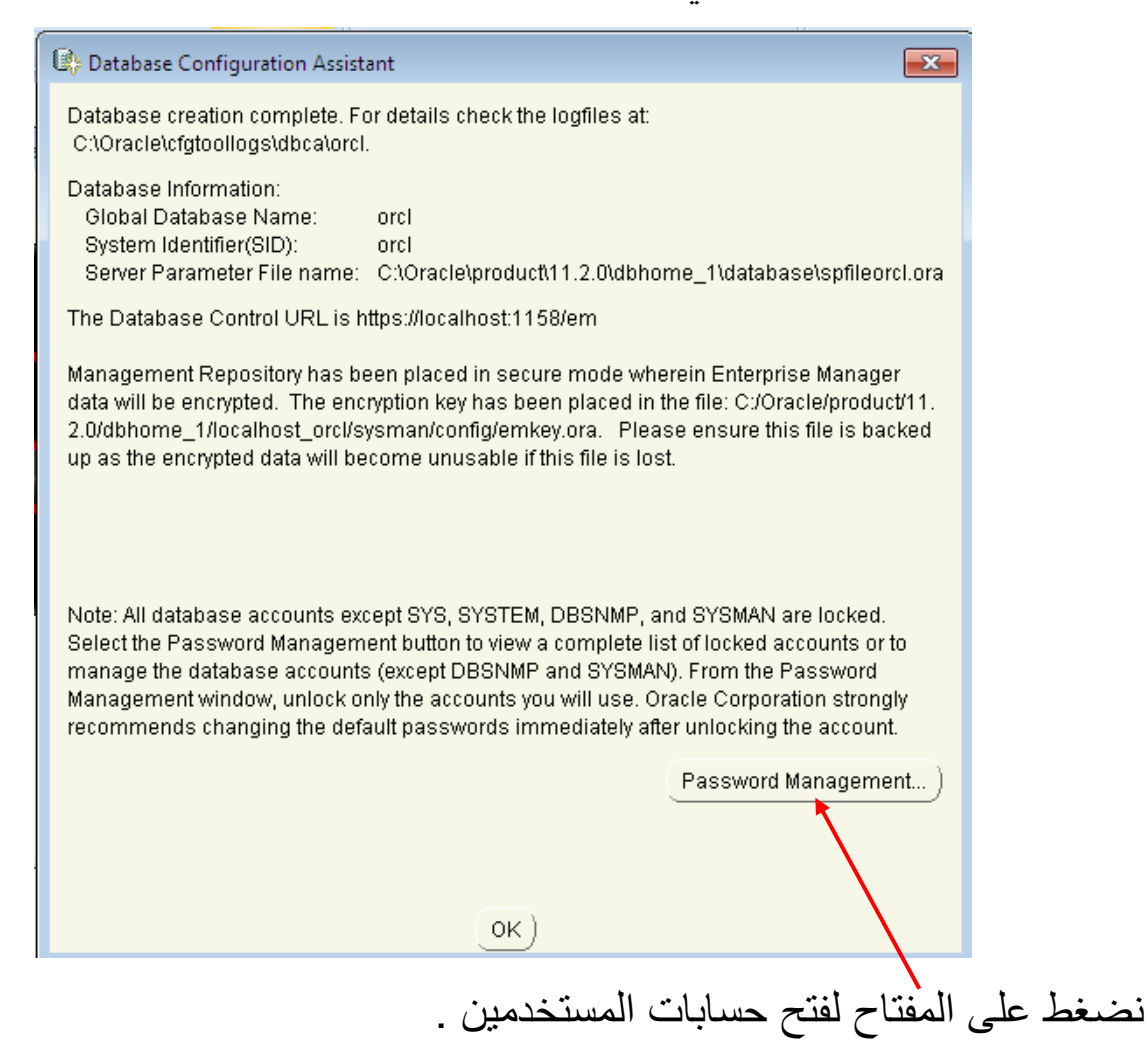

فتظهر النافذة التالية وهي تضم جميع المستخدمين في قاعدة بيانات orcl التي تم إنشاؤها ، وهذه بعض المستخدمين كما نلاحظ ، ونشاهد وجود علامة صح مقابل قفل الحساب فنزيل العلامة ونضيف كلمة مرور ومن ثم نؤكدها وهكذا لبقية المستخدمين .

10

| B Password Management                                                       |                                                                                                    |             | /      |                | ×   |  |
|-----------------------------------------------------------------------------|----------------------------------------------------------------------------------------------------|-------------|--------|----------------|-----|--|
| Lock / unlock database user accounts and / or change the default passwords: |                                                                                                    |             |        |                |     |  |
| User Name                                                                   | Lock Account?                                                                                                    | New Passwor | d      | Confirm Passwo | ord |  |
| OLAPSYS                                                                     | v *                                                                                                    |             |        | *              |     |  |
| SI_INFORMTN_SCHEMA                                                          | <ul> <li>Image: A set of the set of the</li></ul> |             |        |                |     |  |
| OWBSYS                                                                      | <ul> <li>Image: A set of the set of the</li></ul> |             |        |                | 3   |  |
| ORDPLUGINS                                                                  | <ul> <li>Image: A set of the set of the</li></ul> |             |        |                | 8   |  |
| SPATIAL_WFS_ADMIN                                                           | <ul> <li>Image: A set of the set of the</li></ul> |             |        |                |     |  |
| SPATIAL_CSW_ADMIN                                                           | ×                                                                                                    |             |        |                | _   |  |
| XDB                                                                         | × .                                                                                                    |             |        |                |     |  |
| HR 🔨                                                                        | × .                                                                                                    |             |        |                |     |  |
| APEX_PUBLC_USER                                                             | × .                                                                                                    |             |        |                |     |  |
| OE                                                                          | × .                                                                                                    |             |        |                |     |  |
| DIP                                                                         | × ×                                                                                                    |             |        |                |     |  |
| OUTLN                                                                       | X                                                                                                    |             |        |                |     |  |
| SH                                                                          | ~                                                                                                    |             |        |                |     |  |
| t                                                                           | -                                                                                                    |             |        |                |     |  |
|                                                                             | ок                                                                                                    | Cancel      | lelp ) |                |     |  |

والان سنقوم بفتح حساب HR ووضع كلمة مرور Password ومن ثم نفتح حساب المستخدم Soster ومن ثم نفتح حساب . المستخدم Scott وبعدها System و Sys ومن ثم نضغط على المفتاح OK .

| 🚯 Password Management                                                       |                                                                                                    |              |                  |     |  |
|-----------------------------------------------------------------------------|----------------------------------------------------------------------------------------------------|--------------|------------------|-----|--|
| Lock / unlock database user accounts and / or change the default passwords: |                                                                                                    |              |                  |     |  |
| User Name                                                                   | Lock Account?                                                                                                    | New Password | Confirm Password |     |  |
| BI                                                                          | ×                                                                                                    |              |                  | 181 |  |
| OWBSYS_AUDIT                                                                | × .                                                                                                    |              |                  |     |  |
| APEX_030200                                                                 | × .                                                                                                    |              |                  |     |  |
| APPQOSSYS                                                                   | <ul> <li>Image: A set of the set of the</li></ul> |              |                  |     |  |
| ORACLE_OCM                                                                  | <ul> <li>Image: A set of the set of the</li></ul> |              |                  |     |  |
| WMSYS                                                                       | <ul> <li>Image: A set of the set of the</li></ul> |              |                  |     |  |
| SCOTT                                                                       |                                                                                                    | *****        | *****            |     |  |
| EXFSYS                                                                      | <ul> <li>Image: A set of the set of the</li></ul> |              |                  |     |  |
| ORDSYS                                                                      | <ul> <li>Image: A set of the set of the</li></ul> |              |                  |     |  |
| MDSYS                                                                       | <ul> <li>Image: A set of the set of the</li></ul> |              |                  | 1   |  |
| FLOWS_FILES                                                                 | <ul> <li>Image: A set of the set of the</li></ul> |              |                  | 14  |  |
| SYSTEM                                                                      |                                                                                                    | ******       | ******           |     |  |
| SYS                                                                         |                                                                                                    | ***          | ***              | ⊸   |  |
| OK Cancel Help                                                              |                                                                                                    |              |                  |     |  |

# وعندما نضغط على مفتاح OK تظهر نافذة تشرح حسابات المستخدمين التي تم اعتمادهم ، وكما يمكننا فتح الحسابات الأخرى المغلقة مستقبلاً من خلال أوامر SQL

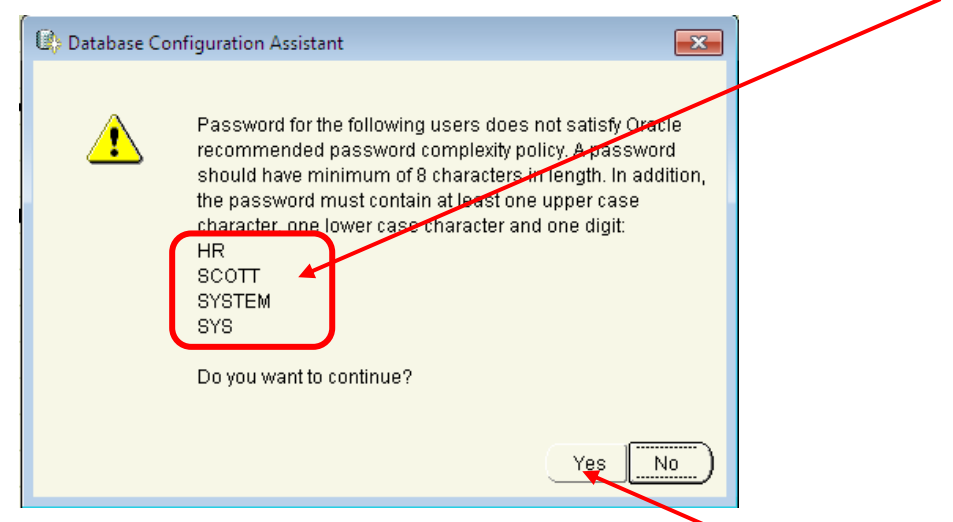

نضغط مفتاح Yes فيتم غلق النافذة وتعود نافذة إدارة المستخدمين ، وكما نلاحظ

| C |                                                                                                    |
|---|----------------------------------------------------------------------------------------------------|
|   | 🕒 Database Configuration Assistant                                                                                                    |
|   | Database creation complete. For details check the logfiles at:<br>C:\Oracle\cfgtoollogs\dbca\orcl.                                                                                                    |
|   | Database Information:<br>Global Database Name: orcl<br>System Identifier(SID): orcl<br>Server Parameter File name: C:\Oracle\product\11.2.0\dbhome_1\database\spfileorcl.ora                                                                                                    |
|   | The Database Control URL is https://localhost:1158/em                                                                                                    |
|   | Management Repository has been placed in secure mode wherein Enterprise Manager<br>data will be encrypted. The encryption key has been placed in the file: C:/Oracle/product/11.<br>2.0/dbhome_1/localhost_orcl/sysman/config/emkey.ora. Please ensure this file is backed<br>up as the encrypted data will become unusable if this file is lost.                                                                                                    |
|   | Note: All database accounts except SYS, SYSTEM, DBSNMP, and SYSMAN are locked.<br>Select the Password Management button to view a complete list of locked accounts or to<br>manage the database accounts (except DBSNMP and SYSMAN). From the Password<br>Management window, unlock only the accounts you will use. Oracle Corporation strongly<br>recommends changing the default passwords immediately after unlocking the account.<br>Password Management |
|   | OK )                                                                                                    |
|   |                                                                                                    |
|   |                                                                                                    |
|   |                                                                                                    |
|   |                                                                                                    |

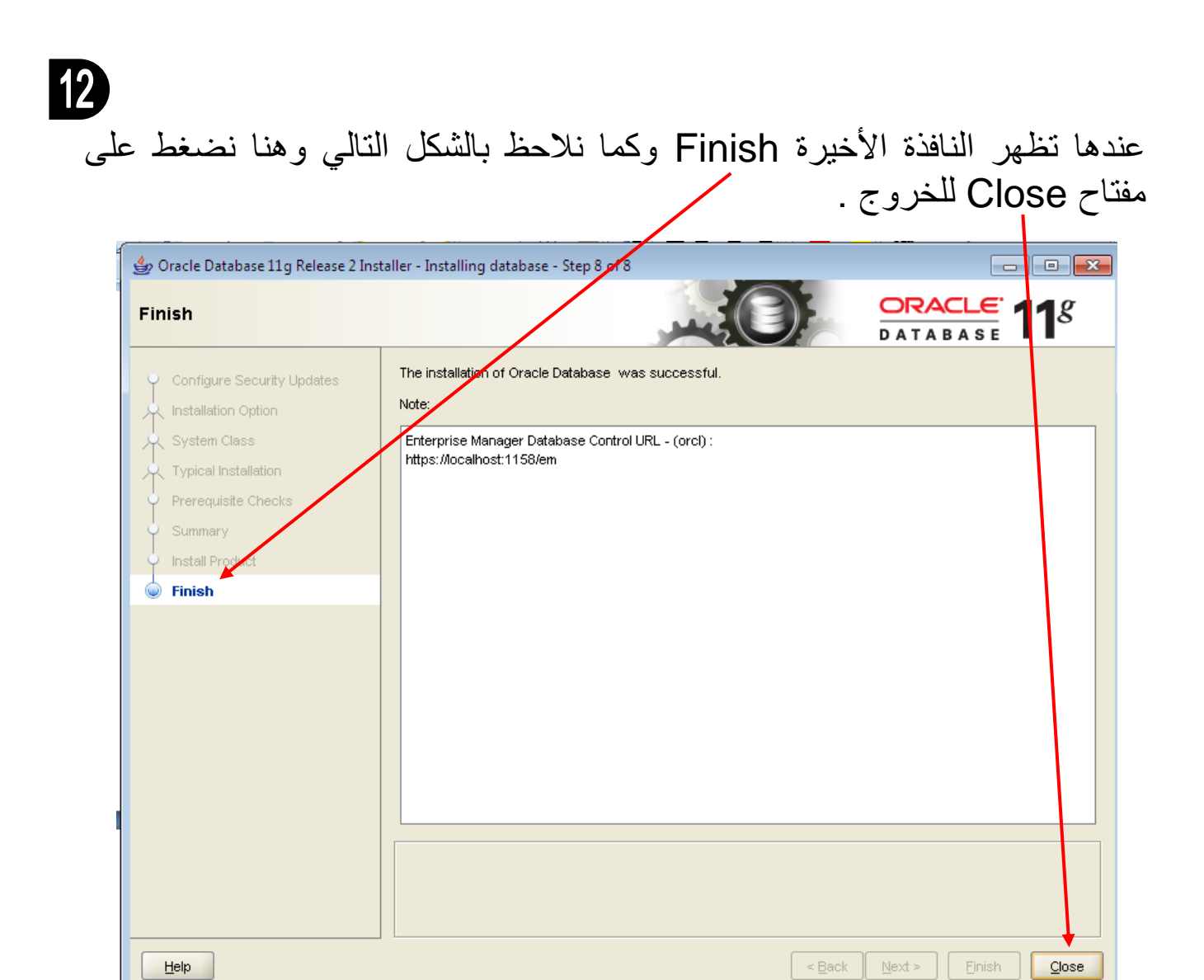

وبهذا يتم التثبيت بالكامل والحمد لله رب العالمين .

# ثانياً : إلغاء تثبيت Oracle Database 11g في ويندوز 7

#### المرحلة الاولى :

1 ) نذهب الى Start > All Programs > Oracle-OraDb11g\_home1 ) نذهب الى

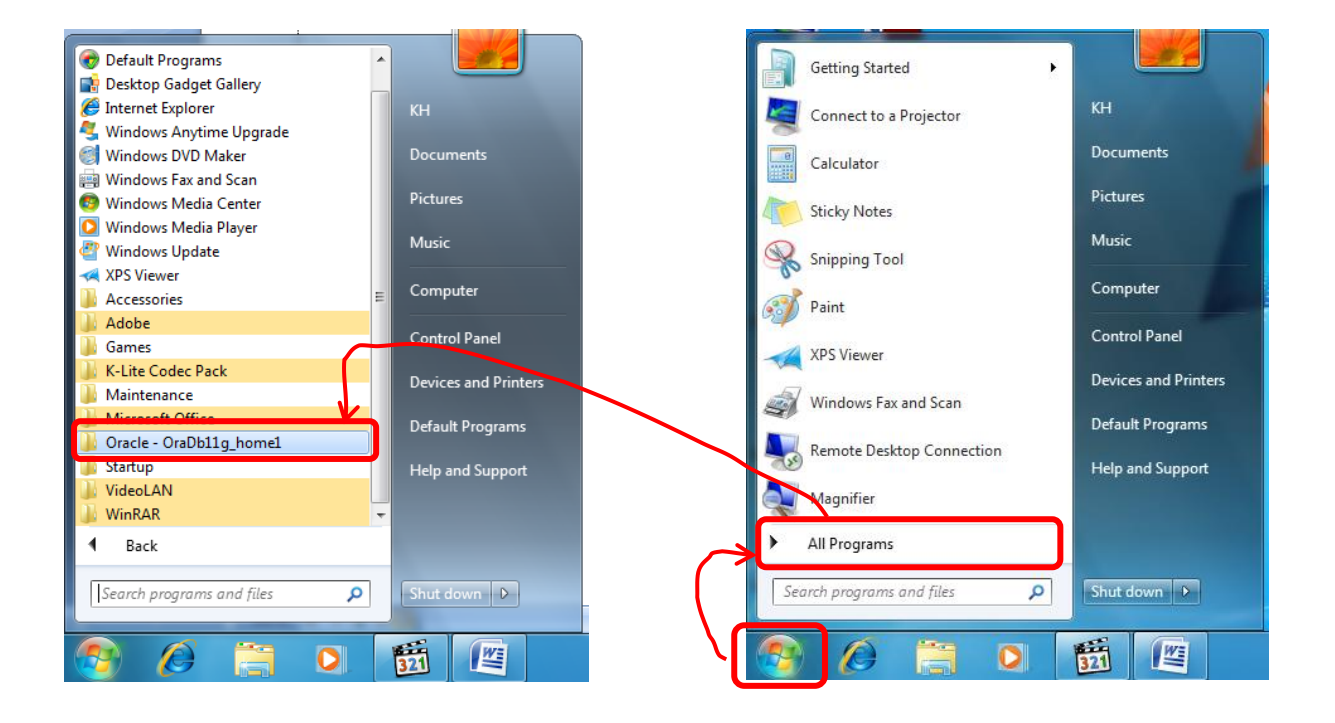

#### 2) نختار المجلد Oracle Installation Products

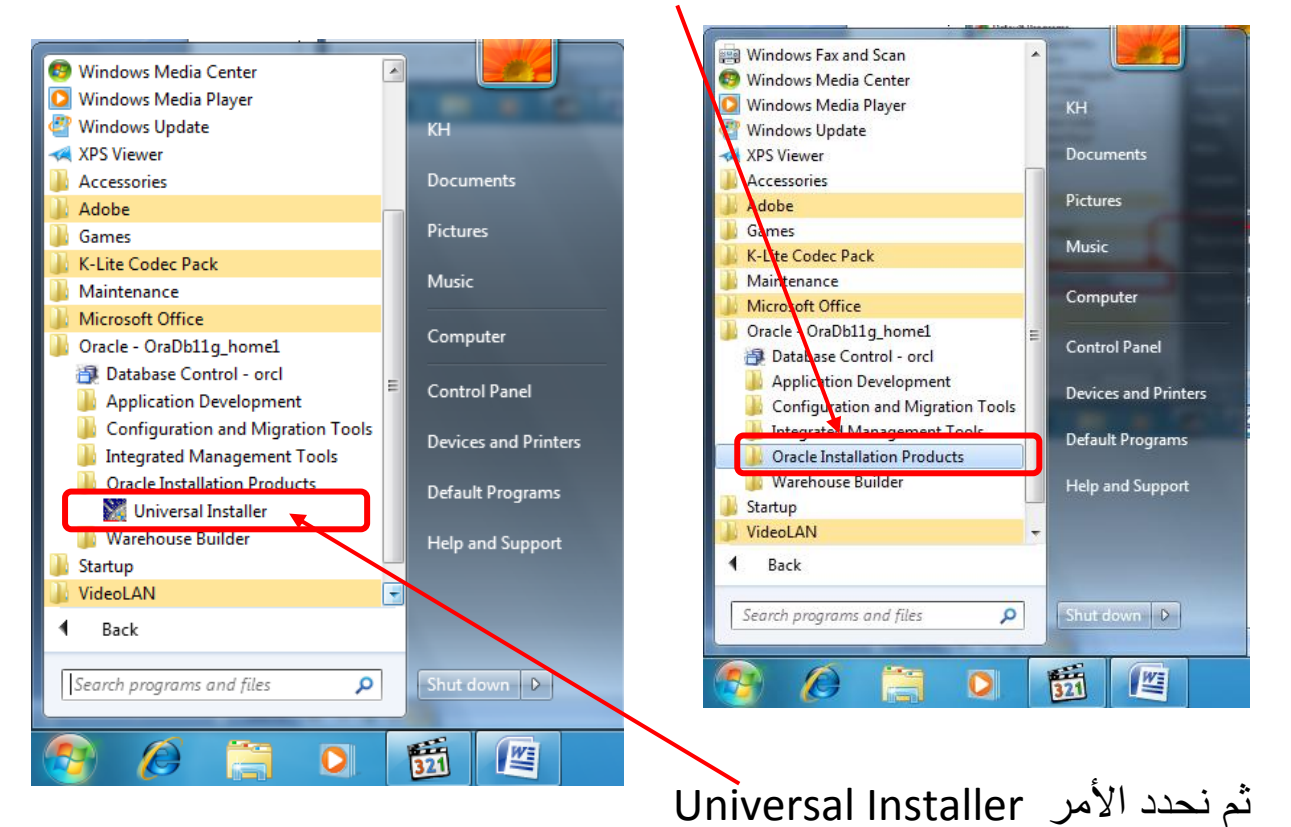

<u>/</u>

13

#### تظهر النافذة التالية:

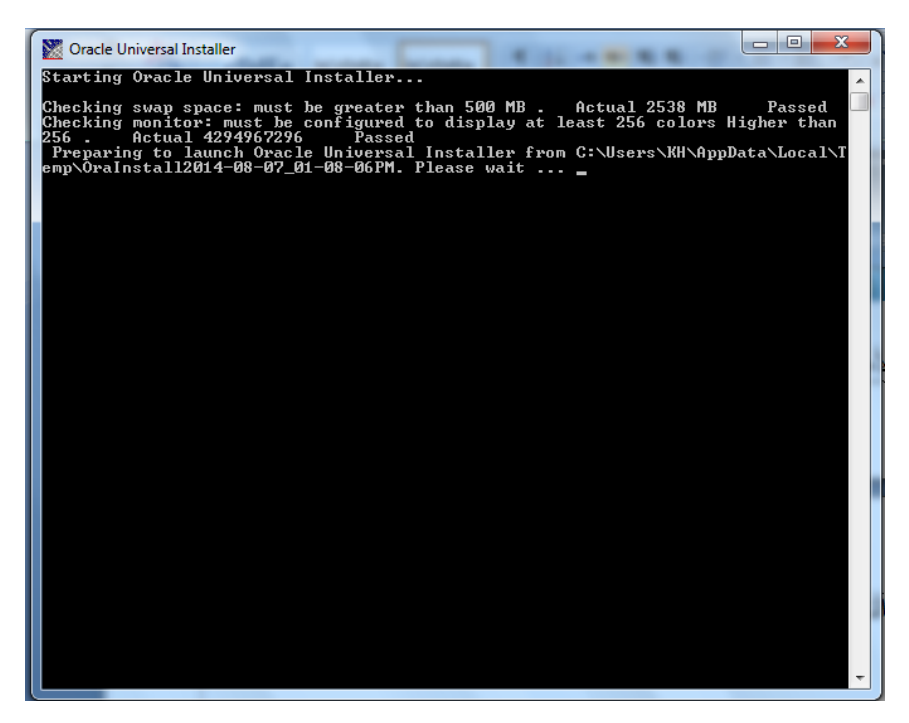

ثم النافذة التالية ، ونحدد الأمر Installed Products

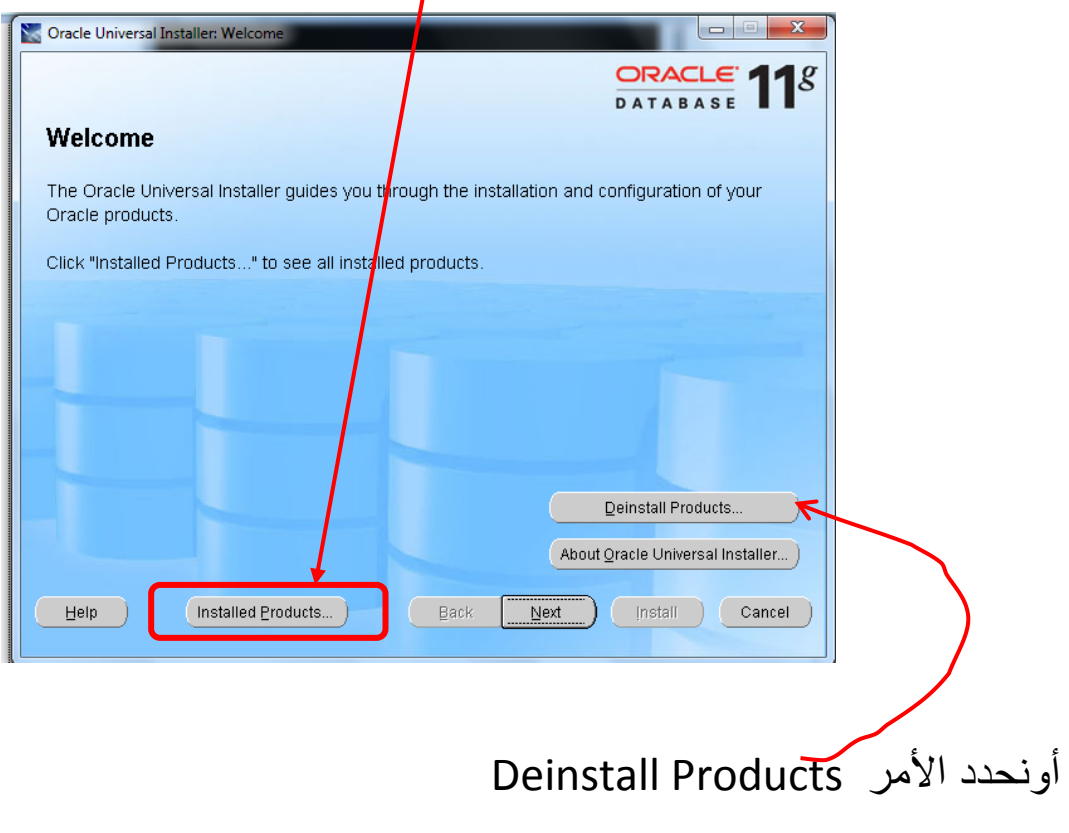

وعلى كل حال أي من الامرين السابقين سيظهر ان النافذة التالية :

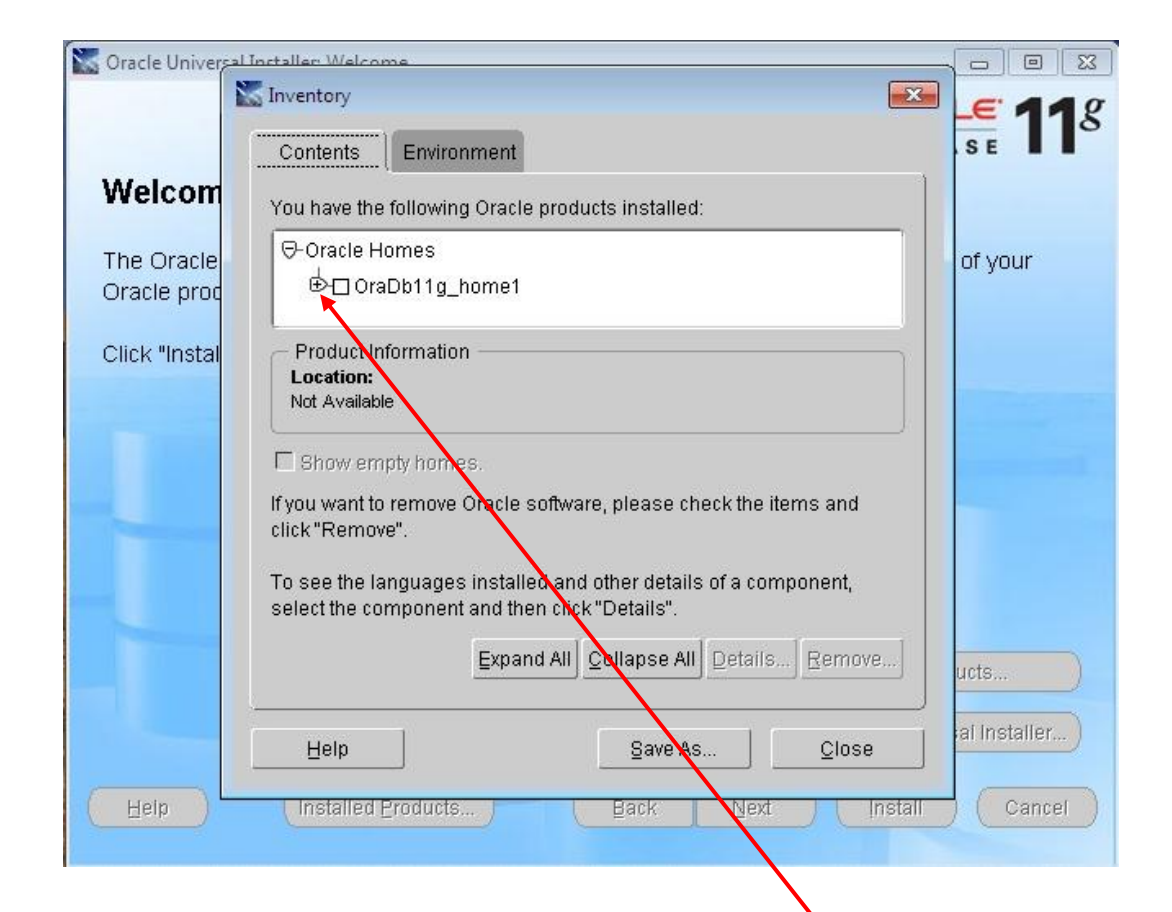

15

نضغط على مكان علامة + فيظهر خيار جديد نقوم بتحديده وكما واضح بالنافذة :

| 🛣 Oracle Universe | Installer Welcome                                                                                                  |                  |
|-------------------|----------------------------------------------------------------------------------------------------|------------------|
| 1                 | Inventory                                                                                                    | <b>- E' 11</b> 8 |
|                   | Contents Environment                                                                                               | SE I             |
| Welcom            | You have the following Oracle products installed:                                                                  |                  |
| The Oracle        | Uper Oracle Homes                                                                                                  | of your          |
| Oracle proc       | B Dracle Database 11g 11.2.0.1.0                                                                                   |                  |
| Click "Instal     | Product Information                                                                                                |                  |
|                   | C:\Oracle\product\11.2.0\dbhome_1\oracle.server                                                                    |                  |
|                   | Show empty homes.                                                                                                  |                  |
| -                 | If you want to remove Oracle software, please check the items and click "Remove".                                  |                  |
| _                 | To see the languages installed and other details of a component,<br>select the component and then click "Details". |                  |
|                   | Expand All Collapse All Details Remove                                                                             | ucts             |
|                   | Help Save As Close                                                                                                 | al Installer)    |
| Help              | Installed Products Back Dext Install                                                                               | Cancel           |
|                   |                                                                                                    |                  |
|                   |                                                                                                    |                  |

ثم نضغط على الامر Remove تظهر النافذة التالية

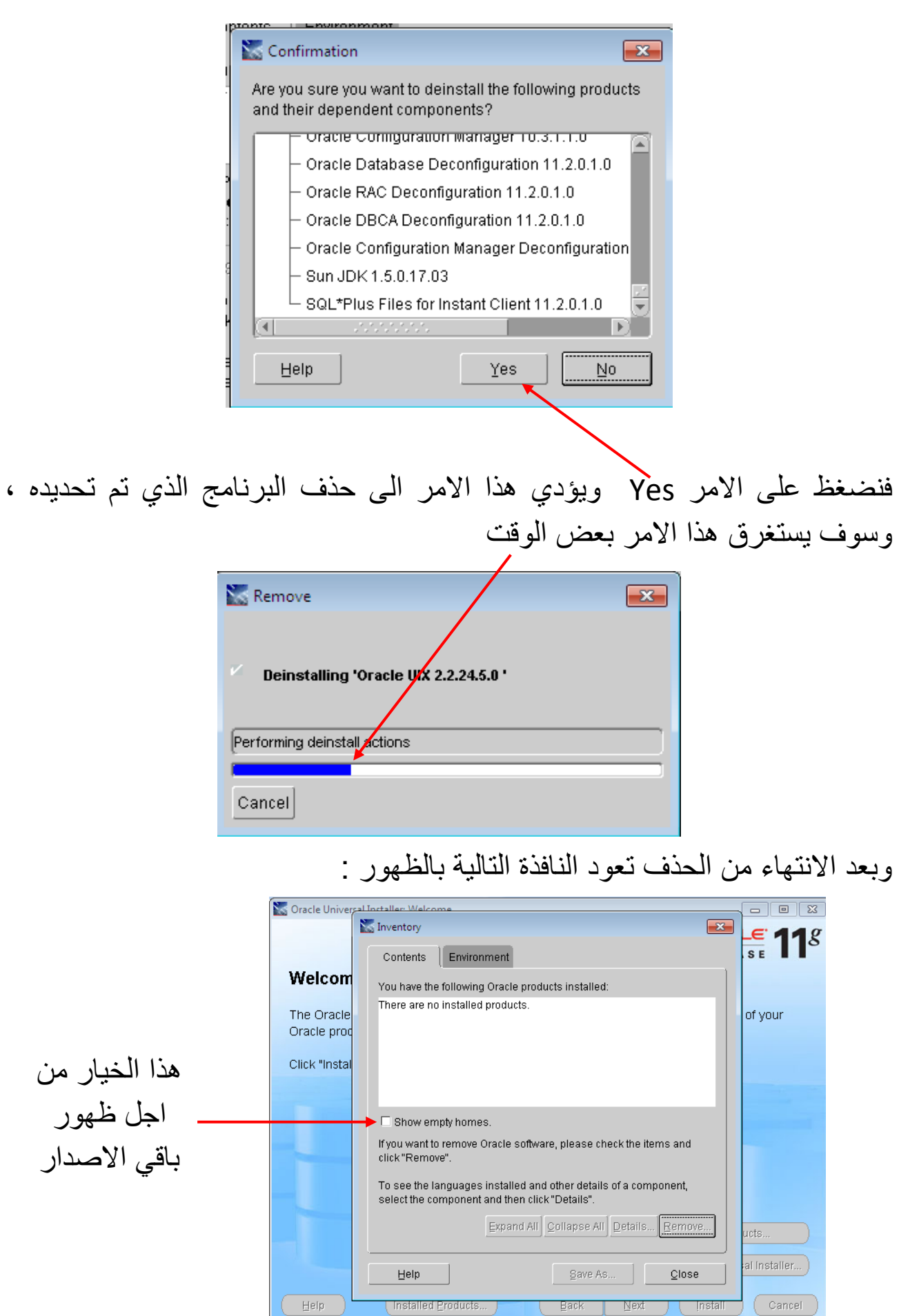

| Show empty hom وتم تحديد الأصدار المراد حدفه تم الضغط                                                                                                    | نحدد الخيار es  |
|----------------------------------------------------------------------------------------------------|-----------------|
| Rem                                                                                                    | على الأمر iove  |
| Inventory                                                                                                    | /               |
| Contents Environment                                                                                                    |                 |
| You have the following Oracle products installed:                                                                                                    |                 |
| Orane Homes     Greph11g, home1                                                                                                    |                 |
|                                                                                                    |                 |
| Location:<br>C:\Oracle\product\11.2.0\dbhome_1                                                                                                    |                 |
| Show empty homes.                                                                                                    |                 |
| If you want to remove Oracle software, please check the items and<br>click "Remove"                                                                                                    |                 |
|                                                                                                    |                 |
| To see the languages installed and other details of a component,                                                                                                    |                 |
| To see the languages installed and other details of a component, select the component and then click "Details".                                                                                                    |                 |
| To see the languages installed and other details of a component, select the component and then click "Details".                                                                                                    |                 |
| To see the languages installed and other details of a component, select the component and then click "Details".         Expand All Collapse All Details Remove         Help       Save As                                                                                                    |                 |
| To see the languages installed and other details of a component, select the component and then click "Details".         Expand All Collapse All Details Remove         Help       Save As         Close                                                                                                    |                 |
| To see the languages installed and other details of a component, select the component and then click "Details".<br>Expand All Collapse All Details Remove<br>Help Save As Close<br>Yes C                                                                                                    | نضغط على الامر  |
| To see the languages installed and other details of a component,<br>select the component and then click "Details".<br>Expand All Collapse All Details Remove<br>Help Save As Close<br>Yes J                                                                                                    | نضغط على الأمر  |
| To see the languages installed and other details of a component,<br>select the component and then click "Details Remove<br>Help Save As Close<br>Yes Solution                                                                                                    | نضىغط على الأمر |
| To see the languages installed and other details of a component,<br>select the component and then click "Details".<br>Expand All Collapse All Details Remove<br>Help Save As Close<br>Yes<br>Yes<br>Are you sure you want to deinstall the following products and<br>their dependent components?                                                                                                 | نضغط على الأمر  |
| To see the languages installed and other details of a component,<br>select the component and then click "Details".<br>Expand All Collapse All Details Remove<br>Help Save As Close<br>Yes<br>Yes<br>Here you sure you want to deinstall the following products and<br>their dependent components?                                                                                                | نضغط على الأمر  |
| To see the languages installed and other details of a component,<br>select the component and then click "Details".<br>Expand All Collapse All Details Remove<br>Help Save As Close<br>Yes S<br>Yes Confirmation<br>Are you sure you want to deinstall the following products and<br>their dependent components?<br>Hornes to be removed<br>C:\Oracle\productt11.2.0\dbhome_1 (OraDb1/g_hom)      | نضىغط على الأمر |
| To see the languages installed and other details of a component<br>select the component and then click "Details".<br>Expand All Collapse All Details Remove<br>Help Save As Close<br>Yes<br>Yes<br>Ves<br>Confirmation<br>Are you sure you want to deinstall the following products and<br>their dependent components?<br>Homes to be removed<br>C:\Oracle\product11.2.0\dbhome_1 (OraDb1/g_hom) | نضغط على الأمر  |
| To see the languages installed and other details of a component,<br>select the component and then click "Details".<br>Expand All Collapse All Letails Remove<br>Help Save As Close<br>Yes Confirmation<br>Are you sure you want to deinstall the following products are<br>their dependent components?<br>Homes to be removed<br>C:toracletproduct111.2.01dbhome_1 (OraDb1/g_hom                 | نضغط على الأمر  |

فتبدأ عملية حذف الاصدار الذي قمنا بتأشيره .

وتأخذ عملية الحذف بعض الوقت الى ان تنتهي عملية الحذف بالكامل .

فتعود النافذة بالظهور وتعلمنا بعدم وجود برامج أخرى مثبتة وكما نلاحظ بالصورة التالية :

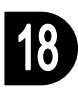

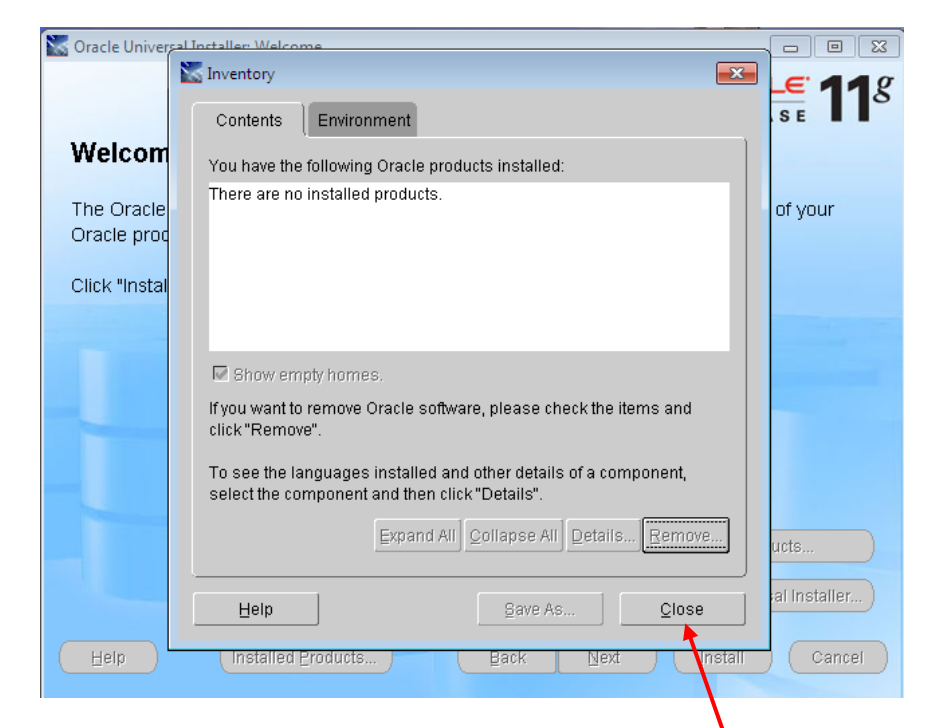

نضغط على المفتاح Close لإغلاق النافذة . فيتم غلق النافذة وتبقى النافذة التالية :

| Oracle Universal Installer: Welcome                                                        |                                         |
|--------------------------------------------------------------------------------------------|-----------------------------------------|
|                                                                                            | DATABASE <b>11</b> 8                    |
| Welcome                                                                                    |                                         |
| The Oracle Universal Installer guides you through the installation and<br>Oracle products. | d configuration of your                 |
| Click "Installed Products" to see all installed products.                                  |                                         |
|                                                                                            |                                         |
|                                                                                            |                                         |
|                                                                                            |                                         |
|                                                                                            |                                         |
|                                                                                            | Deinstall Products                      |
| Abo                                                                                        | out <u>O</u> racle Universal Installer) |
| Help Installed Products Back Next                                                          | Install Cancel                          |
| an he was a fair and the state of the                                                      |                                         |

نضغط على المفتاح Cancel ، فتظهر نافذة لطلب تأكيد غلق النافذة فنضغط على المفتاح Yes فيتم غلق النافذة ، وبذلك تنتهي المرحلة الأولى من إجراءات إلغاء تثبيت . Oracle 11g

| 📉 Exit | <b></b>               |
|--------|-----------------------|
|        | Do you really want to |
|        | Yes No                |

المرحلة الثانية :

نفتح نافذة Run ونكتب فيها الأمر Regedit

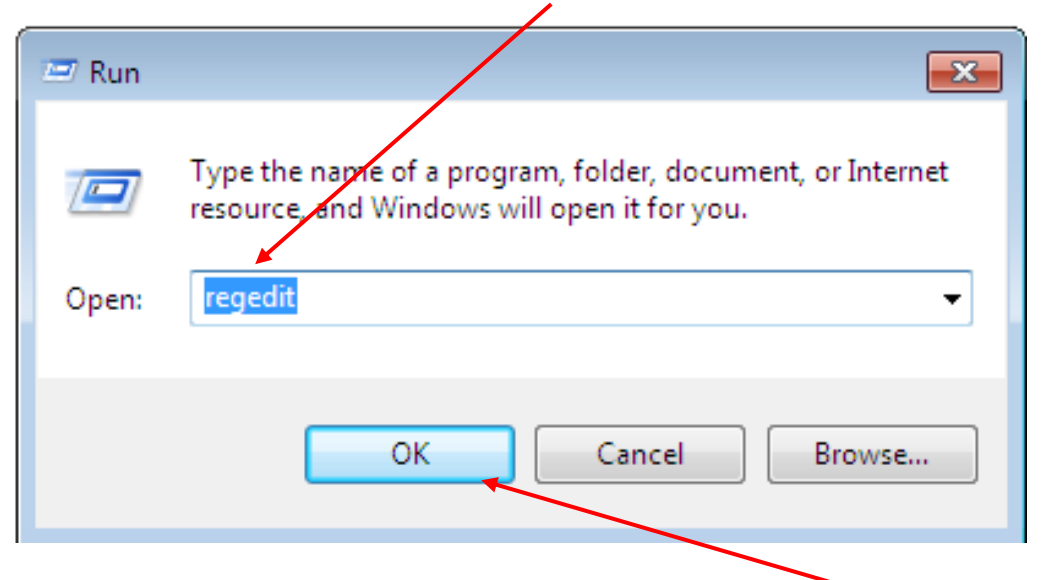

ثم نضغط الأمر Ok فتظهر نافذة تحرير السجلات وكما هو واضح بالصورة :

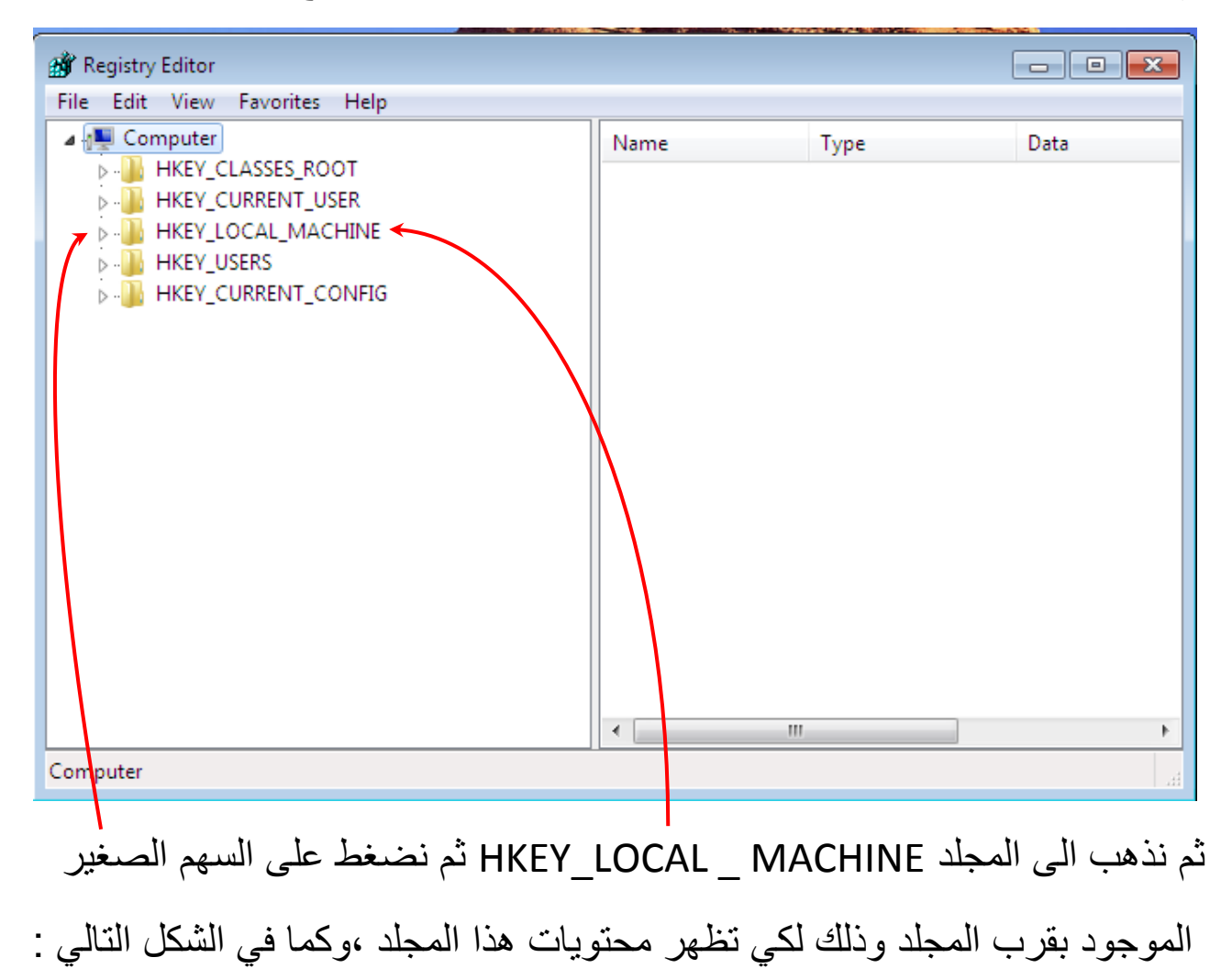

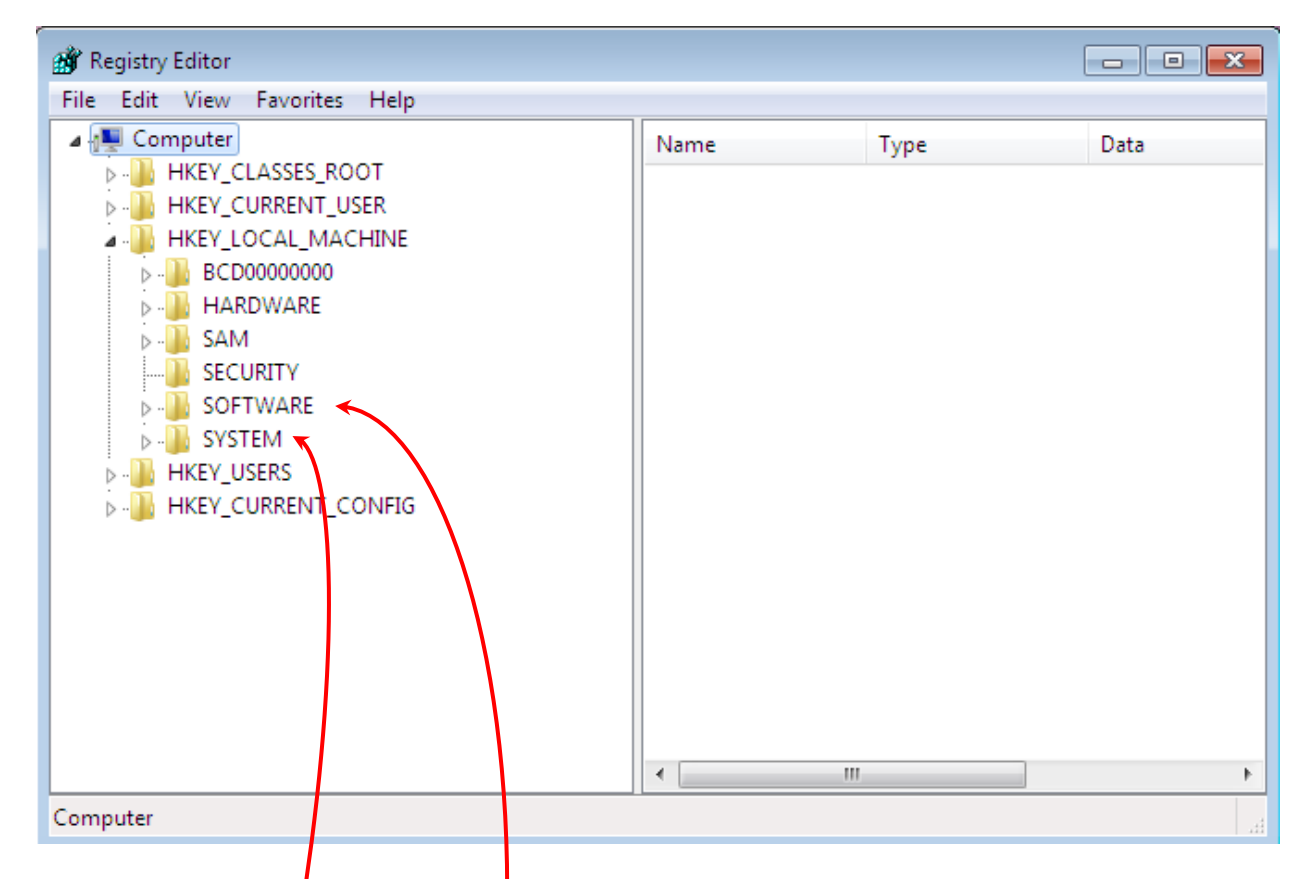

والمجلدات التي تظهر في المحتويات ، نحتاج SOFTWARE و SYSTEM .

#### A- نفتح المجلد SOFTWARE ونبحث عن المجلد ORACLE وكما موضح :

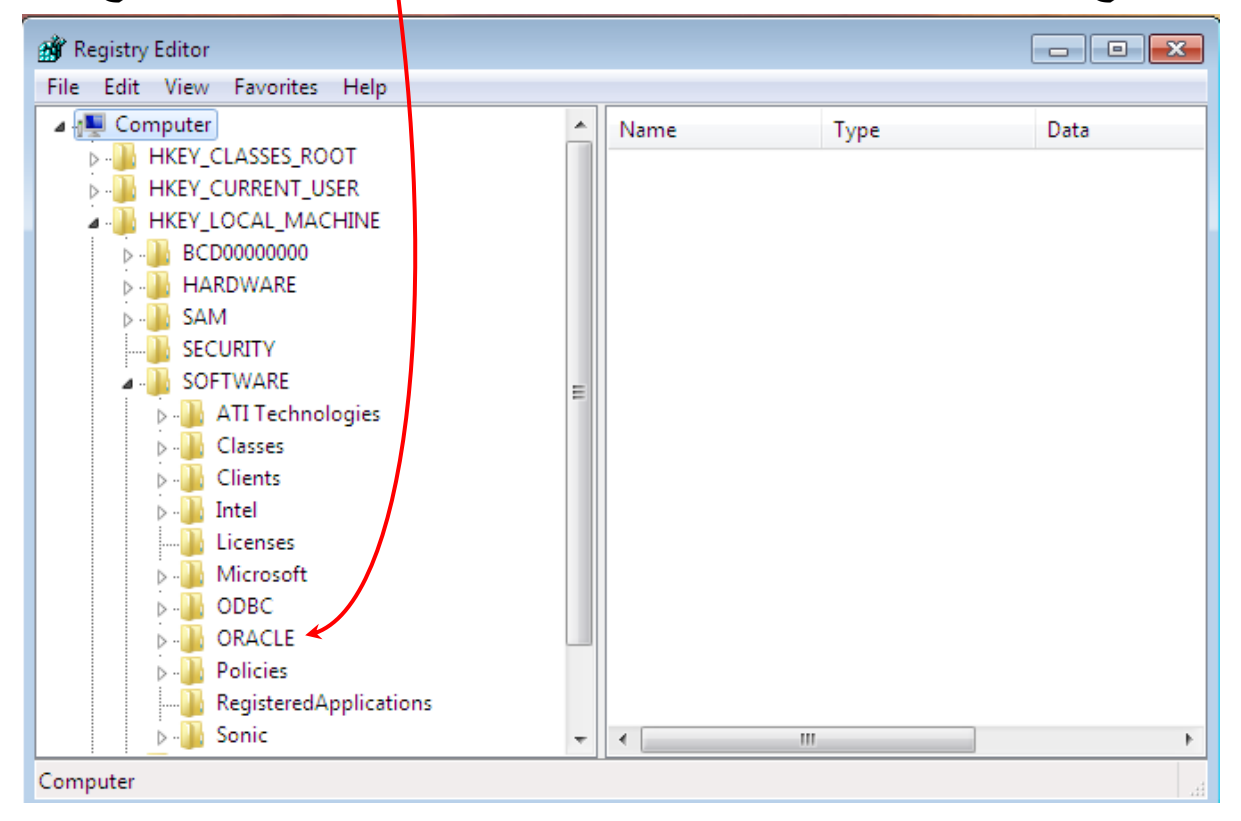

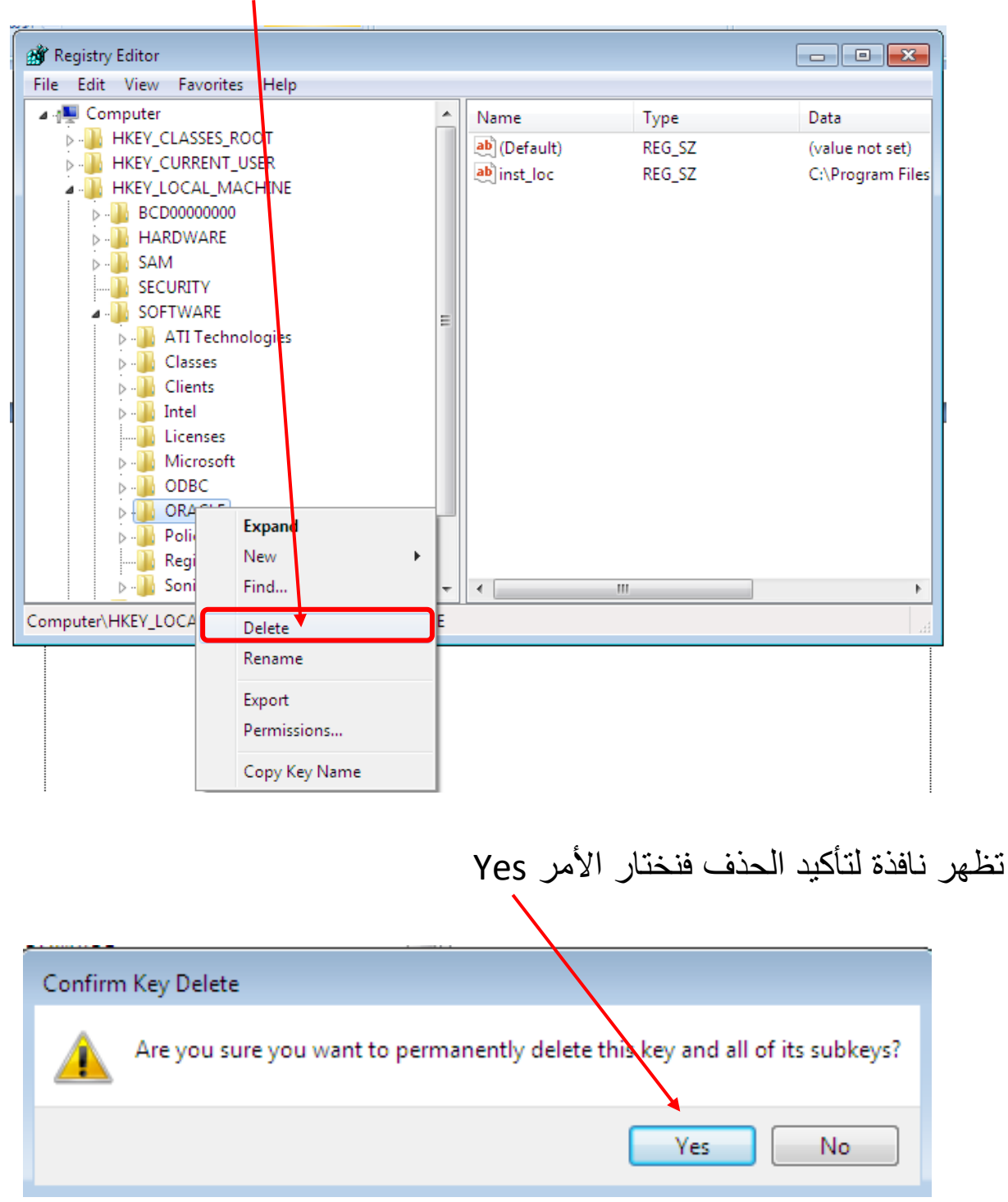

نقوم بالضغط عليه بالمفتاح الايمن للماوس واختيار الامر Delete

فيتم حذف هذا المجلد .

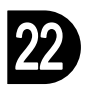

## B- نفتح المجلد SYSTEM ونبحث عن المجلد Current Control Set ونفتحه

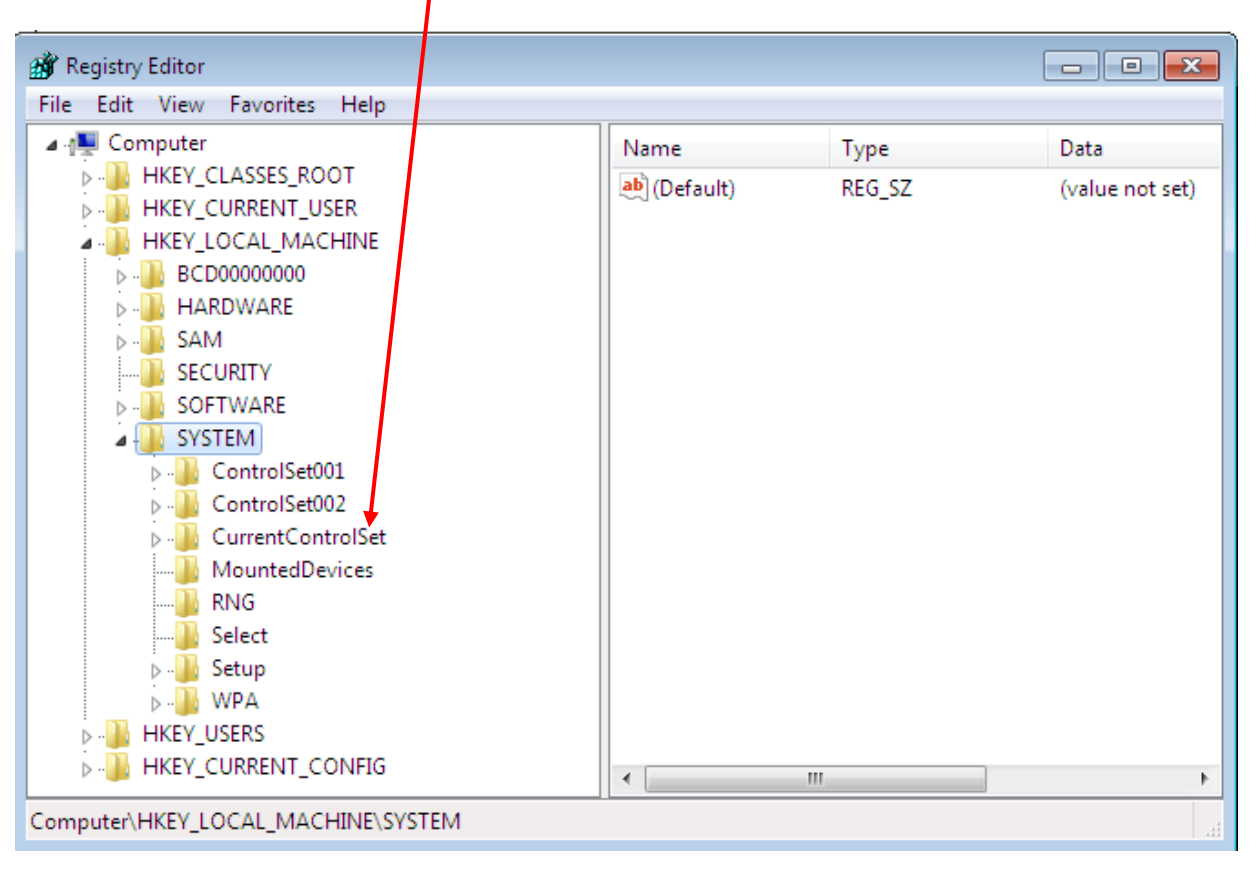

#### ومن ثم نبحث عن المجلد Services

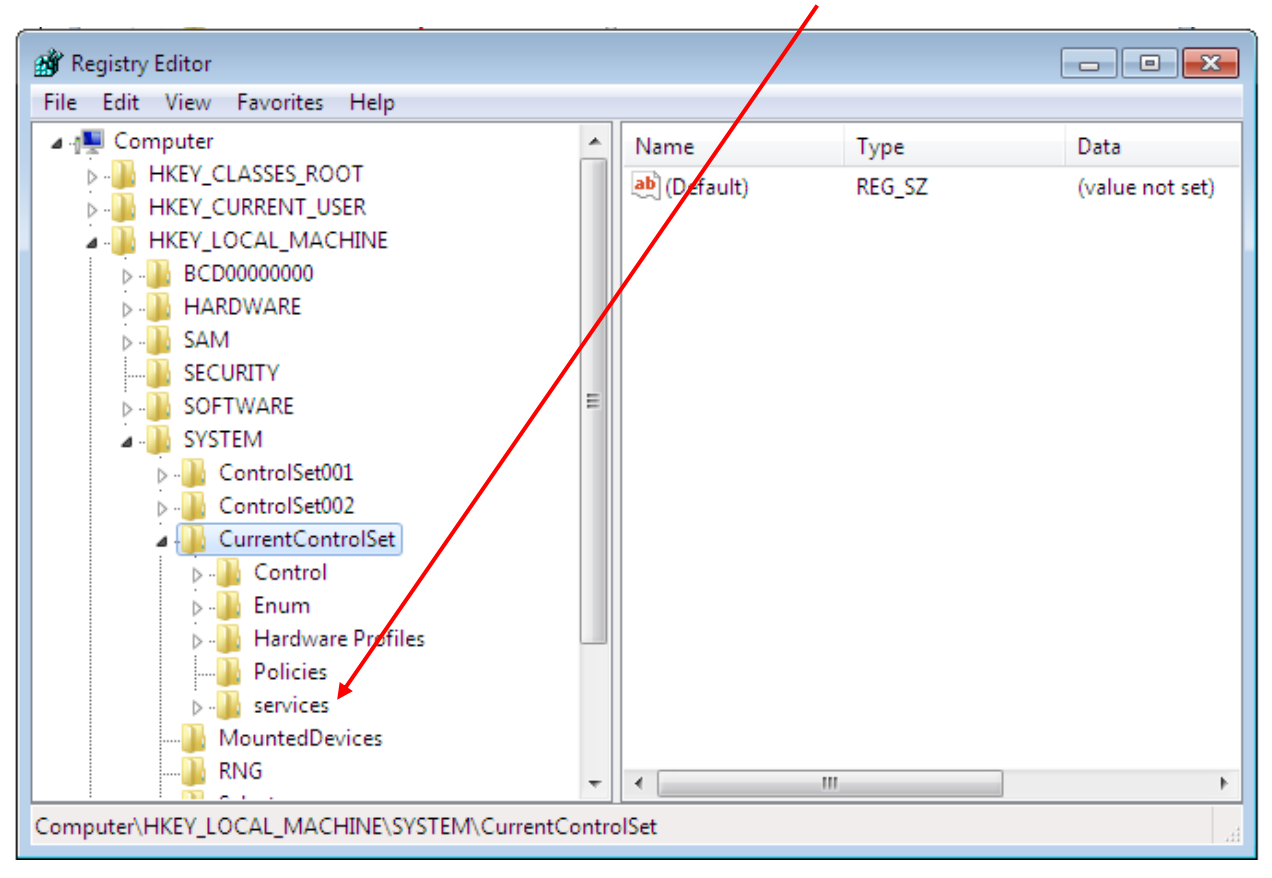

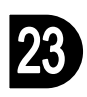

وفي داخل هذا المجلد نبحث عن المجلدات التي تحوي لفظة Oracle وكما موضح:

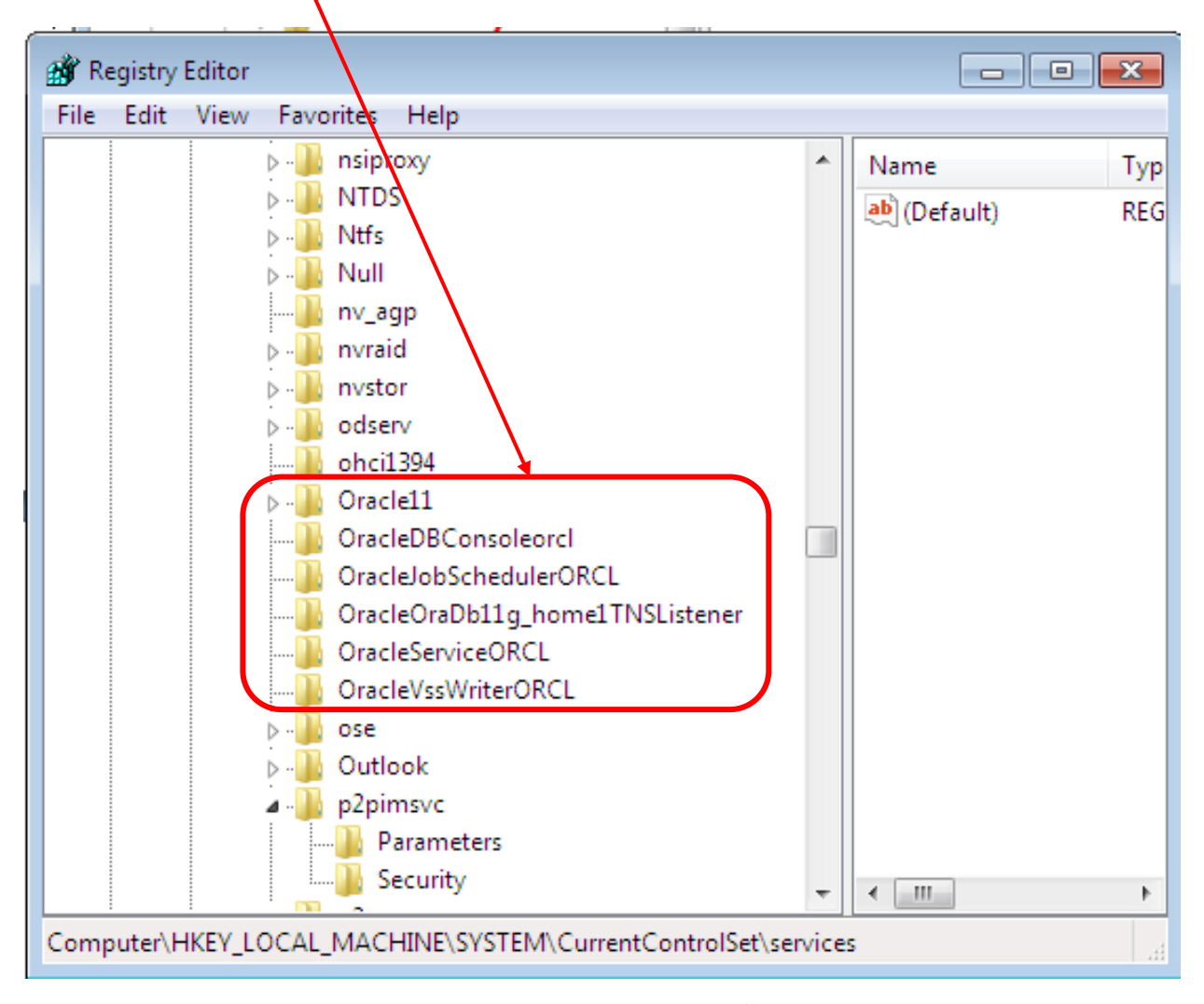

ونقوم بحذف هذه المجلدات واحداً بعد واحد وذلك بالنقر عليه بالمفتاح الأيمن للماوس ثم الضغط على الأمر Delete وكما أوضحنا ذلك في طريقة الحذف السابقة .

وبعد الانتهاء من حذف المجلدات المحددة نقوم بإغلاق النافذة ، ومن ثم نقوم بعمل إعادة تشغيل الحاسب Restart .

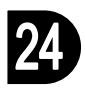

#### المرحلة الثالثة :

بعد إعادة تشغيل الحاسب نذهب الى Computer الموجود على سطح المكتب ونفتحه ، ثم نذهب الى المجلد Oracle الذي تم الشاؤه عندما قمنا بتثبيت نظام Oracle 11g ونقوم بحذفه .

| 🕝 🕞 🖉 🕹 🕨 Com.  | ► Local Dis ► ► ► ► Search Local Dis   | sk (C:) 🔎         |
|-----------------|----------------------------------------|-------------------|
| Organize 👻 😭 O  | en Include in library 🔻 Share with 💌 🛪 | ) III - 🔟 🔞       |
| 🔆 Favorites     | Name                                   | Date modified     |
| 🧮 Desktop       | Vracle Oracle                          | 8/6/2014 9:23 PM  |
| 〕 Downloads     | 🐌 PerfLogs                             | 7/14/2009 5:37 AM |
| 🕮 Recent Places | 🕒 Program Files                        | 8/9/2014 12:09 AM |
|                 | 🐌 ТЕМР                                 | 8/8/2014 6:48 PM  |
| 🧊 Libraries     | 🐌 Users                                | 8/6/2014 6:47 PM  |
| Documents Music | E Windows                              | 8/8/2014 5:31 PM  |

ومن ثم نذهب الى المجلد Program Files الموجود في القرص \:C ونقوم بفتحه ونبحث عن المجلد Oracle ونقوم بحذفه أيضاً .

| Organize 🔻 🛛 🛜 Open | n Include in library 🔻 Share with 🔻 » | !≡ ▼ 🔳             |
|---------------------|---------------------------------------|--------------------|
| 🛧 Favorites 🗂       | Name                                  | Date modified      |
| 🧮 Desktop           | 🐌 Common Files                        | 8/8/2014 5:31 PM   |
| 🗼 Downloads         | \mu DVD Maker                         | 7/14/2009 10:50 AM |
| 🖳 Recent Places     | 퉬 Flash Video Studio 2.0              | 8/8/2014 2:00 AM   |
|                     | 퉬 Internet Explorer                   | 7/14/2009 7:56 AM  |
| 🥃 Libraries         | 퉬 Microsoft Games                     | 7/14/2009 10:50 AM |
| Documents           | 퉬 Microsoft Office                    | 8/8/2014 5:31 PM   |
| 🁌 Music 🦷           | 퉬 Microsoft Visual Studio             | 8/8/2014 5:31 PM   |
| Pictures            | 퉬 Microsoft Visual Studio 8           | 8/8/2014 5:28 PM   |
| 😸 Videos            | 퉬 Microsoft Works                     | 8/8/2014 5:31 PM   |
|                     | 🍱 Microsoft.NET                       | 8/8/2014 5:31 PM   |
| 👰 Computer          | \mu MSBuild                           | 8/8/2014 5:31 PM   |
| 🏭 Local Disk (C:)   | 🕕 Oracle 🎽                            | 8/6/2014 9:11 PM   |
| 👝 Local Disk (D:) 💷 | Reference Assemblies                  | 7/14/2009 7:52 AM  |
| 👝 Local Disk (E:)   | 퉬 Windows Defender                    | 7/14/2009 7:56 AM  |
|                     | Mindour Journal                       | 7/1//2000 10.50 // |

## المرحلة الرابعة والاخيرة :

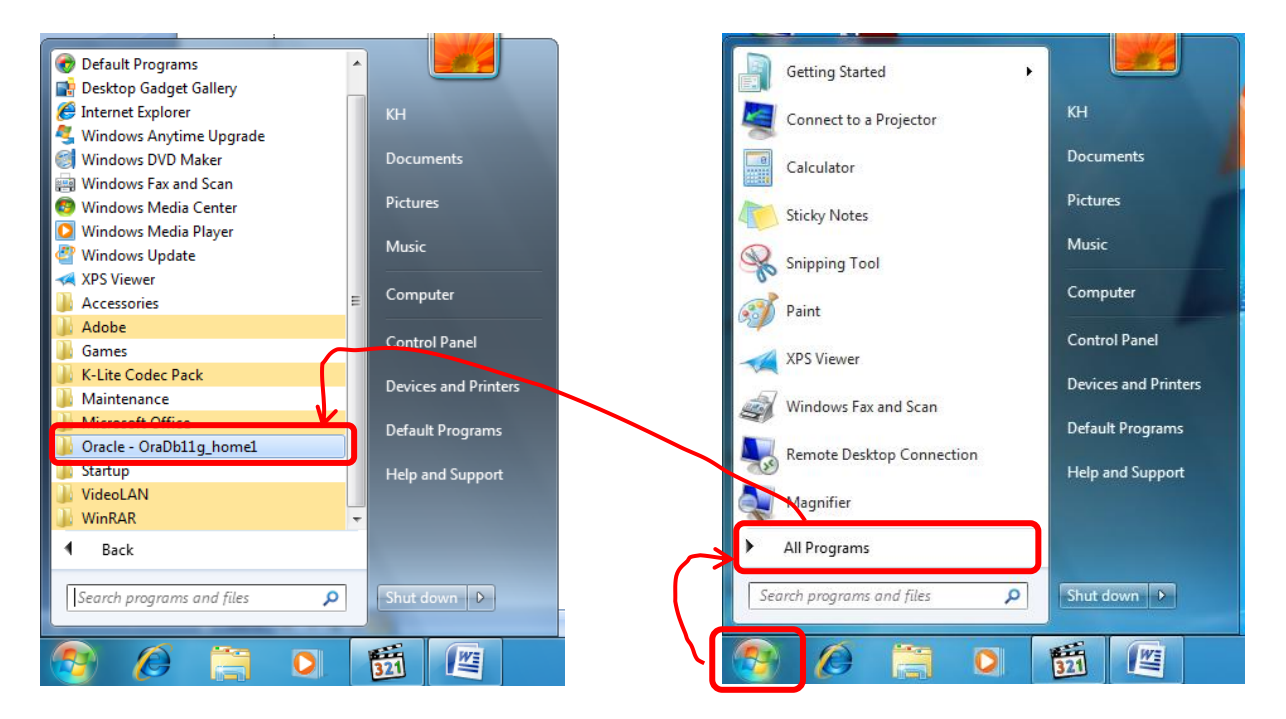

في هذه المرحلة نذهب الى قائمة ابدأ Start Menu

نذهب الى Start > All Programs > Oracle-OraDb11g\_home1 نذهب الى

وننقر بالمفتاح الايمن للماوس على هذا المجلد ونختار الامر Delete ، فتظهر رسالة تأكيدية حول الحذف فنختار الامر Yes .

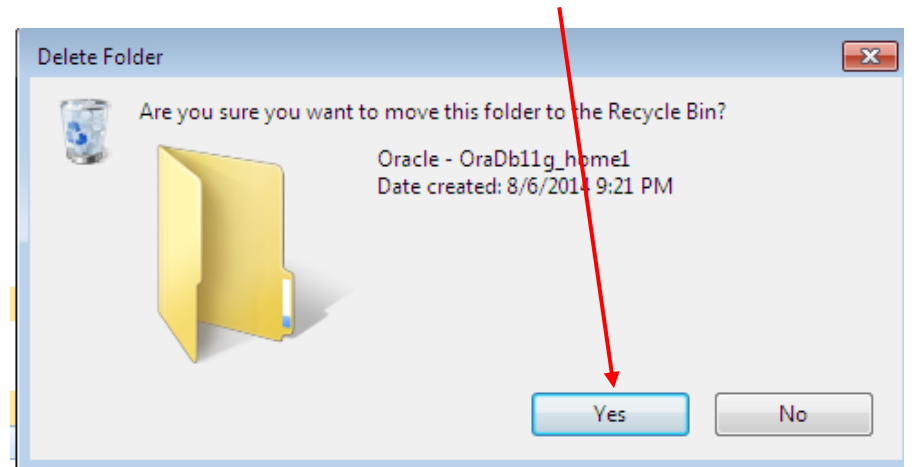

وبهذا يكون قد انتهينا من حذف نظام Oracle 11g . والحمد شرب العالمين .